# คู่มือการลาออนไลน์ (ระบบMU Easy Leave System) สำหรับผู้ขอลา (ผู้รับบริการ)

หน่วยทรัพยากรบุคคล งานยุทธศาสตร์ พัฒนาคุณภาพและทรัพยากรบุคคล สำนักงานผู้อำนวยการ สถาบันวิจัยภาษาและวัฒนธรรมเอเชีย มหาวิทยาลัยมหิดล หน่วยทรัพยากรบุคคล ได้จัดทำคู่มือการลาออนไลน์ (ระบบ MU Easy Leave System) สำหรับผู้ขอลา (ผู้รับบริการ) เพื่อศึกษา ทำความเข้าใจ และทราบขั้นตอนในการยื่นลาออนไลน์ประเภทต่าง ๆ ประกาศที่เกี่ยวข้องการลา สิทธิการลาที่ผู้ขอลาสามารถใช้สิทธิได้ หน่วยทรัพยากรบุคคลเล็งเห็นถึง ความสำคัญในการดำเนินการลาออนไลน์ ซึ่งเป็นเรื่องเกี่ยวกับสวัสดิการและสิทธิประโยชน์ของบุคลากรทุกคน จึงหวังเป็นอย่างยิ่งว่าคู่มือฉบับนี้จะเป็นประโยชน์สำหรับผู้ใช้บริการ รวมถึงผู้ที่สนใจเกี่ยวกับการดำเนินการ ลาออนไลน์ ได้ทราบถึงประกาศที่เกี่ยวข้อง และแนวทางขั้นตอนการดำเนินการลาออนไลน์

หน่วยทรัพยากรบุคคล

## ขั้นตอนการดำเนินงานการลา สถาบันวิจัยภาษาและวัฒนธรรมเอเชีย

#### การลาป่วย ลากิจ ลาพักผ่อน (ออนไลน์)

#### <u>การใช้งานระบบลาออนไลน์</u>

- URL เข้าใช้งานระบบออนไลน์ <u>https://easyleave.mahidol.ac.th</u> โดยใช Username และ Password เดียวกับระบบ MU Webmail สามารถใช้ผ่านเครือข่ายภายในมหาวิทยาลัยมหิดล ใช้ระบบ LAN หรือ MU Wi-Fi หรือ ผ่านเครือข่ายภายนอก โดยเรียกใช้งานจาก Browser เช่น Microsoft Edge, Google Chrome ได้ทั้ง PC Notebook และ Mobile Device (มือถือ หรือ Tablet)
- สามารถเข้ามาดำเนินการ ยื่นใบลา/แก้ไข/ลบ/ยกเลิกใบลา/ติดตามสถานะใบลา/สอบถามข้อมูลประวัติการลา และ เรียกดูรายงานการลาต่าง ๆ ในระบบลาออนไลน์

| ประเภทการลา                  | หลักเกณฑ์                                                                |
|------------------------------|--------------------------------------------------------------------------|
| ลาป่วย                       | ให้ยื่นลาในระบบวันแรกที่กลับมาปฏิบัติงาน กรณีลาป่วยติดต่อกันเกิน 3       |
| (2 วันทำการ)                 | วันทำการขึ้นไปให้ยื่นใบรับรองแพทย์โดยแนบไฟล์ในระบบด้วย                   |
| ลากิจส่วนตัว/ลาพักผ่อน       | ให้ยื่นลาในระบบ โดยแจ้งผู้บังคับบัญชาชั้นต้นทราบล่วงหน้า และยื่นลาใน     |
| (2 วันทำการ)                 | ระบบล่วงหน้าไม่น้อยกว่า 3 วันทำการ จะต้องได้รับอนุมัติการลาก่อนจึงจะ     |
|                              | หยุดงานได้ เว้นแต่มีเหตุผลความจำเป็นเร่งด่วนให้แจ้งผู้บังคับบัญชาชั้นต้น |
|                              | ทราบและยื่นลาในระบบก่อนหยุดงานได้                                        |
| ลากิจ/ลาพักผ่อน ณ ต่างประเทศ | ให้ยื่นลาในระบบล่วงหน้าไม้อยกว่า 5 วันทำการ และต้อง print ใบลาจาก        |
| (3 วันทำการ)                 | ระบบผ่านให้ผู้บังคับบัญชาชั้นต้น (หัวหน้างาน) ให้ความเห็นชอบ และยื่น     |
|                              | ใบลาที่หน่วยทรัพยากรบุคคลดำเนินการขออนุมัติตามลำดับ จะต้องได้รับ         |
|                              | อนุมัติการลาก่อนจึงจะหยุดงานได้                                          |
| ลาประเภทอื่น ๆ               | ติดต่อสอบถามหน่วยทรัพยากรบุคคลล่วงหน้า                                   |

#### <u>หลักเกณฑ์การลาประเภทต่าง ๆ</u>

### <u>ขั้นตอนการดำเนินการลาออนไลน์</u>

- 1. ผู้ลายื่นลาในระบบตามหลักเกณฑ์ (ระบบแจ้งไปยังผู้ตรวจสอบทันทีหลังยื่นลาในระบบ)
- 2. เจ้าหน้าที่หน่วยทรัพยากรบุคคลที่รับผิดชอบดูแลระบบ (admin) ตรวจสอบข้อมูลการลาในระบบ และอนุมัติผ่าน การตรวจสอบไปยังผู้บังคับบัญชาชั้นต้น (หัวหน้างาน) (ภายใน 1 วันทำการหลังระบบแจ้งเตือน)
- ผู้บังคับบัญชาชั้นต้น (หัวหน้างาน) พิจารณาและอนุมัติการลาเบื้องต้น (ผู้อนุมัติลำดับ 1) ระบบส่งข้อมูลการลาไป ยังผู้มีอำนาจอนุมัติ (ภายใน 1 วันทำการหลังจากผู้ตรวจสอบแจ้งไปในระบบ)
- ผู้มีอำนาจอนุมัติ (รองผู้อำนวยการฝ่ายยุทธศาสตร์และทรัพยากรบุคคล) (ผู้อนุมัติลำดับ 2) อนุมัติใบลาในระบบ (ภายใน 1 วันทำการหลังผู้บังคับบัญชาชั้นต้นอนุมัติในระบบ)
- ระบบแจ้งเตือนการอนุมัติให้ผู้ลาทราบ (หลังอนุมัติทันที)
- 6. ข้อมูลการลาถูกบันทึกในระบบ

### <u>การดำเนินการ</u>

ผู้ดูแลระบบจะดำเนินการในวันและเวลาราชการเท่านั้น

## ระบบลาออนไลน์

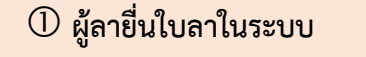

- ลาป่วย ให้ยื่นในระบบวันแรกที่กลับมาปฏิบัติงาน
- (กรณีลาป่วยติดต่อกันเกิน 3 วันทำการขึ้นไป ต้องแนบใบรับรองแพทย์ในระบบด้วย
- ลากิจ/ลาพักผ่อน ยื่นลาในระบบล่วงหน้าไม่น้อยกว่า 3 วัน</u>ทำการ

(กรณีลากิจ/ลาพักผ่อน **ณ ต่างประเทศ ยื่นล่วงหน้าไม่น้อยกว่า 5 วันทำการ** และ

Print ใบลาจากระบบ ลงนาม เสนอหน่วยทรัพยากรบุคคลดำเนินการขออนุมัติ

 ผู้ปฏิบัติงาน admin ระบบลาออนไลน์ตรวจสอบ ข้อมูลการลา และอนุมัติผ่านการตรวจสอบ (<u>ภายใน 1-2 วัน</u>จากวันที่ลายื่นใบลาในระบบ)

3 ผู้บังคับบัญชาชั้นต้น (หัวหน้างาน) พิจารณาอนุมัติเบื้องต้น
 (ภายใน 1 -2 วัน จากวันที่ admin ผ่านการตรวจสอบในระบบ)

รองผู้อำนวยการฝ่ายทรัพยากรบุคคล (ผู้มีอำนาจอนุมัติ)
 พิจารณาอนุมัติการลา

(<u>ภายใน 1-2 วัน</u> นับแต่วันที่ผู้บังคับบัญชาชั้นต้นพิจารณาอนุมัติ)

🕏 ระบบแจ้งการอนุมัติใบลาในระบบ MU Webmail ไปยัง email ของผู้ลา

หลังจากใบลาได้รับการอนุมัติ

\*ไม่มีค่าธรรมเนียม

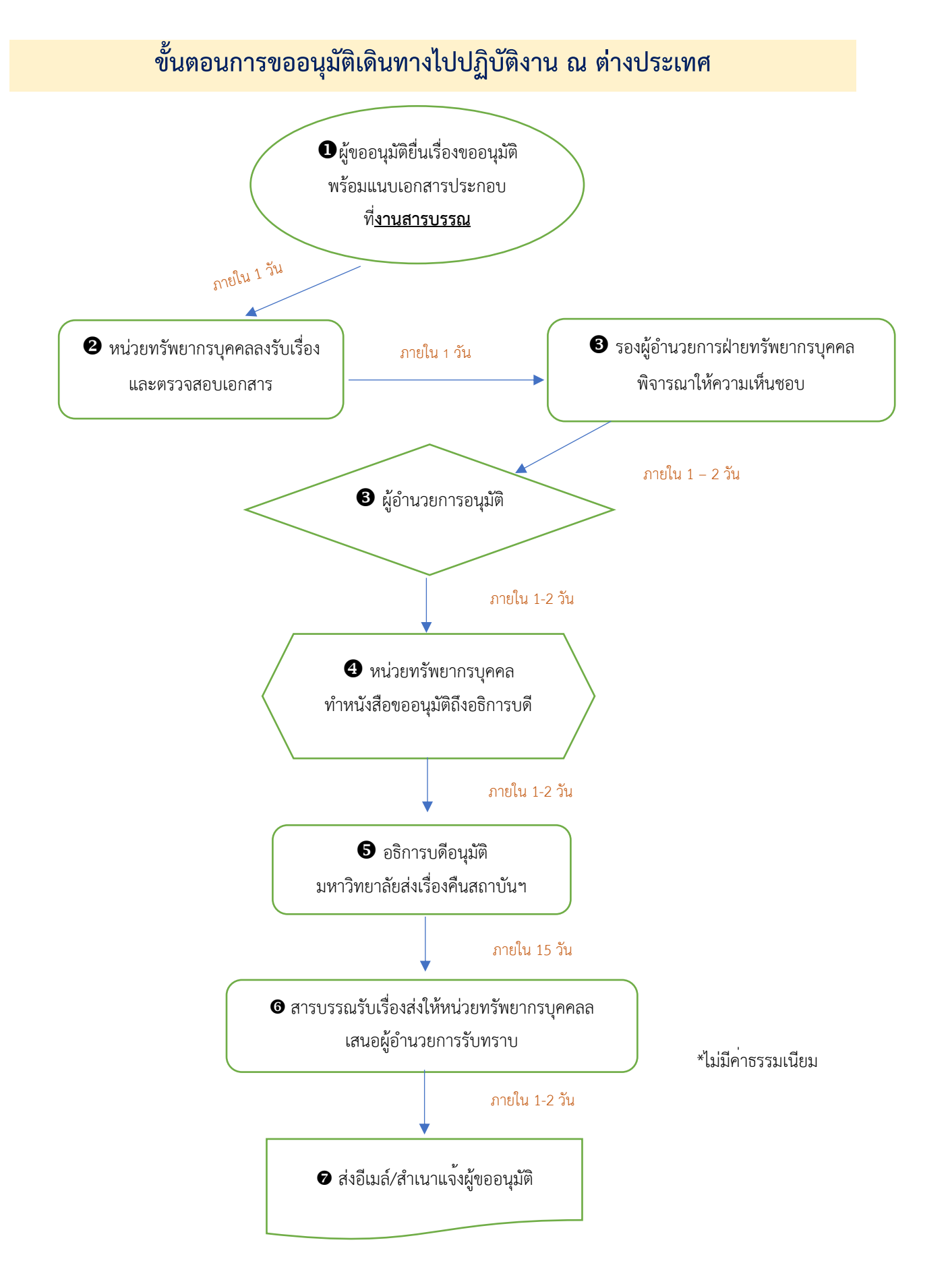

# ประกาศมหาวิทยาลัยมหิดลเกี่ยวกับการลา และการนำระบบอิเล็กทรอนิกสมาประยุกตในการลาของ ผูปฏิบัติงาน

- ประกาศมหาวิทยาลัยมหิดล เรื่อง หลักเกณฑและวิธีการเกี่ยวกับการลาหยุดงาน สิทธิการลาหยุดงานและการไดรับ เงินเดือนระหวางลาของพนักงานมหาวิทยาลัย พ.ศ. 2551 <a href="https://mahidol.ac.th/temp/document/autonomy/pdf\_2551/stopworking.pdf">https://mahidol.ac.th/temp/document/autonomy/pdf\_2551/stopworking.pdf</a>
- ประกาศมหาวิทยาลัยมหิดล เรื่อง หลักเกณฑและวิธีการเกี่ยวกับการลาหยุดงาน สิทธิการลาหยุดงานและการไดรับ เงินเดือนระหวางลาของพนักงานมหาวิทยาลัย (ฉบับที่ 3) พ.ศ. 2553
   <a href="https://mahidol.ac.th/temp/document/autonomy/pdf">https://mahidol.ac.th/temp/document/autonomy/pdf</a> 2551/stopworking.pdf
- 3. ประกาศมหาวิทยาลัยมหิดล เรื่อง เงื่อนไขและจำนวนวันลาหยุดงานของลูกจ้างเงินรายได พ.ศ. 2562 https://drive.google.com/file/d/1MdIRh\_QrEPvWfJPAyCRwgOeEwl495Kom/view?usp=drive\_link
- ประกาศมหาวิทยาลัยมหิดล เรื่อง หลักเกณฑและวิธีการเกี่ยวกับการลาหยุดงาน สิทธิการลาหยุดงานและการไดรับ เงินเดือนระหวางลาของพนักงานมหาวิทยาลัย (ฉบับที่ 4) พ.ศ. 2562
   <a href="https://drive.google.com/file/d/1eEicAJjCSTFmRYxAji4mEj4Sn0\_lqSON/view?usp=drive\_link">https://drive.google.com/file/d/1eEicAJjCSTFmRYxAji4mEj4Sn0\_lqSON/view?usp=drive\_link</a>
- ประกาศมหาวิทยาลัยมหิดล เรื่องแนวทางการนำระบบอิเล็กทรอนิกสมาประยุกตในการลาของผูปฏิบัติงานใน มหาวิทยาลัยมหิดล พ.ศ. 2564

https://drive.google.com/file/d/1LZJM86jyN63l8zPYel1lvTj-YEOMYOFH/view?usp=drive\_link

# <u>คู่มือหรือแนวทางการให้บริการสำหรับผู้รับบริการหรือผู้มาติดต่อ</u>

คู่มือการลาออนไลน์ (ระบบMU Easy Leave System) สำหรับผู้ขอลา <u>https://easyleave.mahidol.ac.th</u>

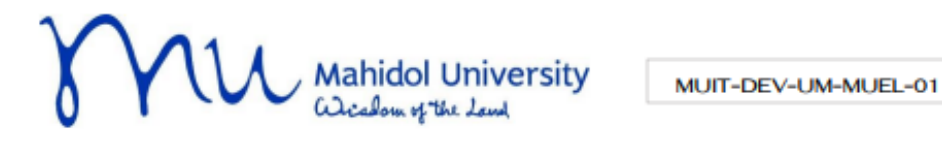

📕 คู่มือการใช้งาน

#### ระบบลา ม.มหิดล (MU Easy Leave System)

| ngranika fina<br>andol university | s:uu MU Eesy Leave |                                      |                                          |            |             |   |
|-----------------------------------|--------------------|--------------------------------------|------------------------------------------|------------|-------------|---|
|                                   | 🖻 ในลาของฉัน       |                                      |                                          |            |             |   |
| san                               | ≣ รายการใบลา       |                                      | Daudsann                                 | 2565 #     | สัมหา       |   |
|                                   | # sRatuan          | dsumman                              | Sufer                                    | สำนวนวันลา | สถานสัมลา   |   |
|                                   | ) 1 65092400012    | an#nelouJs-2h0                       | 30/09/2565 (\dusta)                      | 1          | (* 0408)    |   |
|                                   | 2 65092400011      | chuckenns                            | 29/09/2565 pőutub                        | 1          | • dankaafku | / |
|                                   | 3 05092300010      | ສາສັກອ່ອນປະເວົ້າມີ                   | 27/09/2565 (dudu) - 28/09/2565<br>(dudu) | 2          | (Vai)2) (2) |   |
|                                   | (s) 4 65092300009  | chucketins                           | 26/09/2565 (0.0.00                       | 1          | • donăvatlu | 1 |
|                                   | E 5 65092300008    | upon Annúbe<br>s Antuer: 65092200002 | 09/09/2565 (nŠauh)                       | 0.5        | (antig) (b) |   |

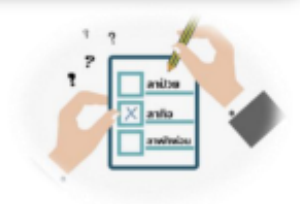

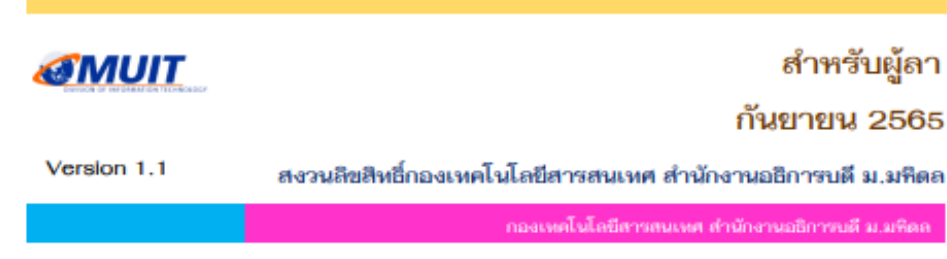

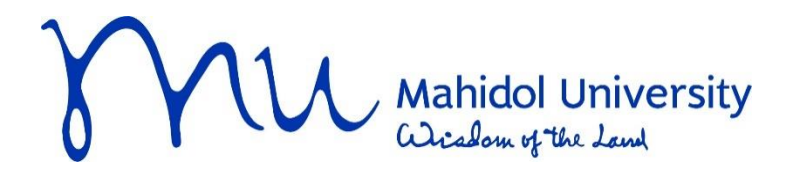

MUIT-DEV-UM-MUEL-01

# 📕 คู่มือการใช้งาน

# ระบบลา ม.มหิดล (MU Easy Leave System)

| 🚺 มหาวิทยาลัยมหิดล<br>Mahidol University      | ระบบ Ml | J Easy Leave |                                         |                                                  |            |                | тн • |
|-----------------------------------------------|---------|--------------|-----------------------------------------|--------------------------------------------------|------------|----------------|------|
| ใบลาของฉัน<br>ยื่นใบลา <del>-</del>           | 🖹 ໃບລາ  | าของฉัน      |                                         |                                                  |            |                |      |
| สอบถามข้อมูลประวัติการลา                      | ≡ ຣາຍ   | มการใบลา     |                                         | ปีงบประมา                                        | au 2565 ¢  | ค้นหา          |      |
| รายงาน 🔻                                      | #       | รหัสใบลา     | ประเภทการลา                             | วันที่ลา 🕴                                       | จำนวนวันลา | สถานะใบลา      |      |
| นโยบายข้อมูลส่วนบุคคล<br>ว่นือดวรให้งาน 7 FAO | ۰ 1     | 65092400012  | ลาพักผ่อนประจำปี                        | 30/09/2565 (ເຕົ້ມວັນ)                            | 1          | < อนุมัติ      |      |
| bornstoord / TAQ                              | ۶ 2     | 65092400011  | ลาทิจส่วนตัว                            | 29/09/2565 (ເຕົ້ມວັ <b>ນ</b> )                   | 1          | 🔸 ส่งกลับแก้ไข | ø    |
|                                               | ۶ ه     | 65092300010  | ลาพักผ่อนประจำปี                        | 27/09/2565 (ເຕັ້ມວັນ) - 28/09/2565<br>(ເຕັ້ມວັນ) | 2          | < ອນຸມັຕີ) 💬   |      |
|                                               | ۰ 4     | 65092300009  | ลากิจส่วนตัว                            | 26/09/2565 (ເຕົ້ມວັນ)                            | 1          | 😑 ส่งกลับแก้ไข | da   |
|                                               | ۶ (     | 65092300008  | ขอยกเลิกลาป่วย<br>รหัสใบลา: 65092200002 | 09/09/2565 (ครึ่งเช้า)                           | 0.5        | 💽 (δύμο        |      |

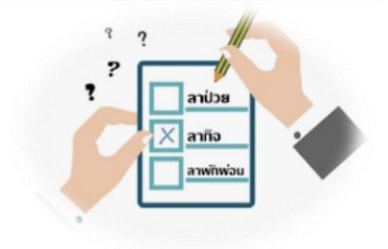

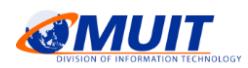

# สำหรับผู้ลา กันยายน 2565

Version 1.1

สงวนลิขสิทธิ์กองเทคโนโลยีสารสนเทศ สำนักงานอธิการบดี ม.มหิดล

กองเทคโนโลยีสารสนเทศ สำนักงานอธิการบดี ม.มหิดล

# สารบัญ

|    |                          | หน้า  |
|----|--------------------------|-------|
| 1. | การเข้าสู่ระบบ           | 1 – 1 |
| 2. | ยื่นใบลา                 | 2 – 1 |
| 3. | ติดตามสถานะใบลา          | 3 - 1 |
| 4. | จัดการข้อมูลใบลา         | 4 - 1 |
| 5. | สอบถามข้อมูลประวัติการลา | 5 – 1 |
| 6. | รายงาน                   | 6 – 1 |
| 7. | ออกจากระบบ               | 7 – 1 |

# สารบัญรูปภาพ

|                                                                                       | หน้า  |
|---------------------------------------------------------------------------------------|-------|
| รูปที่ 1 – 1 แสดงหน้าจอ Sign in                                                       | 1 – 1 |
| รูปที่ 1 – 2 แสดงตัวอย่างหน้าจอการลงชื่อเข้าใช้โปรแกรม                                | 1 – 2 |
| รูปที่ 1 – 3 แสดงหน้าจอภายหลังการลงชื่อเข้าใช้งานระบบสำเร็จ                           | 1 – 2 |
| รูปที่ 2 – 1 แสดงหน้าจอสำหรับกรอกข้อมูลรายละเอียดการลาป่วย                            | 2 – 1 |
| รูปที่ 2 – 2 แสดงหน้าจอสถิติการลาปีงบประมาณปัจจุบัน                                   | 2 – 2 |
| รูปที่ 2 – 3 แสดงตัวอย่างหน้าจอการกรอกข้อมูลการลาป่วย                                 | 2 – 2 |
| รูปที่ 2 – 4 แสดง Dialog Box ข้อความแจ้งผู้ลาภายหลังการยื่นใบลาเรียบร้อยแล้ว          | 2 – 3 |
| รูปที่ 2 – 5 แสดงตัวอย่างแบบใบลาป่วย                                                  | 2 – 4 |
| รูปที่ 2 – 6 แสดงหน้าจอรายการใบลาที่ยื่นและสถานะใบลา                                  | 2 – 5 |
| รูปที่ 3 – 1 แสดงหน้าจอรายการใบลาทั้งหมดในปีงบประมาณปัจจุบันและสถานะใบลา              | 3 – 1 |
| รูปที่ 3 – 2 แสดงตัวอย่างหน้าจอผลการค้นหาข้อมูลที่แสดงในตาราง                         | 3 – 2 |
| รูปที่ 3 – 3 แสดงตัวอย่างหน้าจอการแสดงรายละเอียดการลาส่วนอื่น ๆ ที่ซ่อนไว้            | 3 – 2 |
| รูปที่ 3 – 4 แสดงหน้าจอรายการใบลาที่ยื่นทั้งหมด ในปีงบประมาณปัจจุบัน                  | 3 – 3 |
| รูปที่ 3 – 5 แสดงตัวอย่างหน้าจอประวัติสถานะการอนุมัติใบลา                             | 3 – 3 |
| รูปที่ 4 – 1 แสดงหน้าจอรายการใบลาทั้งหมดของปีงบประมาณปัจจุบันและสถานะใบลา             | 4 - 1 |
| รูปที่ 4 – 2 แสดงหน้าจอการคลิกที่ 🌋 เพื่อแก้ไขใบลา                                    | 4 – 2 |
| รูปที่ 4 – 3 แสดงหน้าจอการคลิกที่ 🚥 เพื่อแก้ไขใบลา                                    | 4 – 2 |
| รูปที่ 4 – 4 แสดงหน้าจอสำหรับแก้ไขใบลา                                                | 4 – 3 |
| รูปที่ 4 – 5 แสดงตัวอย่างหน้าจอการแก้ไขใบลากิจส่วนตัว                                 | 4 – 4 |
| รูปที่ 4 – 6 แสดง Dialog Box ข้อความแจ้งผู้ใช้งานภายหลังการยื่นใบลาเรียบร้อยแล้ว      | 4 – 4 |
| รูปที่ 4 – 7 แสดงหน้าจอรายการใบลาและสถานะใบลา ภายหลังการยื่นใบลาที่แก้ไขเรียบร้อยแล้ว | 4 – 5 |

| รูปที่ 4 – 8 แสดงหน้าจอการคลิกที่ 🚥 เพื่อแสดงเมนูลบใบลา                           | 4 – 5  |
|-----------------------------------------------------------------------------------|--------|
| รูปที่ 4 – 9 แสดง Dialog Box ยืนยันการลบใบลา                                      | 4 – 6  |
| รูปที่ 4 – 10 แสดง Dialog Box แจ้งลบใบลาสำเร็จ                                    | 4 – 6  |
| รูปที่ 4 – 11 แสดงหน้าจอรายการใบลาและสถานะใบลา ภายหลังการลบใบลา                   | 4 – 7  |
| รูปที่ 4 – 12 แสดงหน้าจอการคลิกที่ 🚥 เพื่อแสดงเมนูยกเลิกวันลา                     | 4 – 7  |
| รูปที่ 4 – 13 แสดง Dialog Box เพื่อระบุเหตุผลการยกเลิกใบลา                        | 4 – 8  |
| รูปที่ 4 – 14 แสดงหน้าจอตัวอย่างการระบุเหตุผลยกเลิกใบลา                           | 4 – 9  |
| รูปที่ 4 – 15 แสดง Dialog Box แจ้งยกเลิกใบลาสำเร็จ                                | 4 – 9  |
| รูปที่ 4 – 16 แสดงหน้าจอรายการใบลาและสถานะใบลา ภายหลังการยื่นยกเลิกวันลา          | 4 - 10 |
| รูปที่ 5 – 1 แสดงตัวอย่างหน้าจอรายละเอียดการลา ปีงบประมาณ 2565                    | 5 – 1  |
| รูปที่ 5 – 2 แสดงหน้าจอรายละเอียดการลา ปีงบประมาณอื่น ๆ                           | 5 – 2  |
| รูปที่ 5 – 3 แสดงตัวอย่างหน้าจอรายงานประวัติการลา ที่ดาวน์โหลดไปที่ Excel         | 5 – 3  |
| รูปที่ 6 – 1 แสดงรายชื่อรายงานสำหรับผู้ลา                                         | 6 – 1  |
| รูปที่ 6 – 2 แสดงรายงานสรุปจำนวนวันลารายบุคคล จำแนกตามประเภทการลา                 | 6 – 1  |
| รูปที่ 6 – 3 แสดงหน้าจอรายงานสรุปจำนวนวันลารายบุคคล ตามปีงบประมาณที่เลือก         | 6 – 2  |
| รูปที่ 6 – 4 แสดงรายการลาทั้งหมดของประเภทการลาที่เลือก                            | 6 – 2  |
| รูปที่ 6 – 5 แสดงหน้าจอรายงานสรุปการลาตามปฏิทิน จำแนกตามสถานะใบลา ณ เดือนปัจจุบัน | 6 – 3  |
| รูปที่ 6 – 6 แสดงรายละเอียดการลาของประเภทการลาที่เลือก                            | 6 – 4  |
| รูปที่ 6 – 7 แสดงตัวอย่างหน้าจอรายงานสรุปการลาตามปฏิทิน จำแนกตามสถานะใบลา         | 6 – 5  |
| ณ เดือนก่อนหน้าเดือนปัจจุบัน                                                      |        |
| รูปที่ 6 – 8 แสดงตัวอย่างหน้าจอรายงานสรุปการลาตามปฏิทิน จำแนกตามสถานะใบลา         | 6 – 5  |
| ณ เดือนถัดไป                                                                      |        |
| รูปที่ 6 – 9 แสดงหน้าจอรายงานสรุปการลาตามปฏิทิน ตามปีงบประมาณที่เลือก             | 6 – 6  |
|                                                                                   |        |

| รูปที่ 6 – 10 แสดงหน้าจอรายงานสรุปการขอยกเลิกวันลา                                 | 6 – 7 |
|------------------------------------------------------------------------------------|-------|
| รูปที่ 6 – 11 แสดงตัวอย่างหน้าจอผลการค้นหาข้อมูลที่แสดงในตาราง                     | 6 – 8 |
| รูปที่ 6 – 12 แสดงหน้าจอรายงานสรุปการขอยกเลิกวันลา ตามปีงบประมาณที่เลือก           | 6 – 8 |
| รูปที่ 6 – 13 แสดงตัวอย่างหน้าจอรายงานสรุปการขอยกเลิกวันลา ที่ดาวน์โหลดไปที่ Excel | 6 – 9 |
| รูปที่ 7 – 1 แสดงหน้าจอสำหรับออกจากระบบ                                            | 7 – 1 |
| รูปที่ 7 – 2 แสดงหน้าจอภายหลังออกจากระบบ                                           | 7 – 1 |
|                                                                                    |       |

#### ระบบลา ม.มหิดล (MU Easy Leave System)

## สำหรับผู้ลา

ระบบลา ม.มหิดล (MU Easy Leave System) เป็นระบบที่ใช้งานผ่านเครือข่ายภายใน ม.มหิดล (Intranet) และเครือข่ายภายนอก ม.มหิดล (Internet) (ทั้งนี้อาจมีการปรับเปลี่ยนให้เป็นไปตามนโยบายความ มั่นคงปลอดภัย) โดยผู้มีสิทธิใช้งานจะเป็นบุคลากร ม.มหิดล ที่ส่วนงานหรือหน่วยงานได้ลงทะเบียนใช้งานระบบ เท่านั้น โดยผู้ลาสามารถเข้ามาดำเนินการยื่น/แก้ไข/ลบ/ยกเลิกใบลา ได้ตามสิทธิการลาที่ได้รับ รวมทั้งสามารถ ติดตามสถานะใบลา พิมพ์ใบลา สอบถามข้อมูลประวัติการลา และเรียกดูรายงานต่าง ๆ ได้ ทั้งนี้ระบบรองรับ ประเภทการลาทั้งหมด 11 ประเภท ดังนี้

- 1) ລາປ່ວຍ
- 2) ลากิจส่วนตัว
- 3) ลาพักผ่อนประจำปี
- 4) ลาคลอดบุตร
- 5) ลาอุปสมบท
- 6) ลาเพื่อดูแลบุตรและภรรยาหลังคลอด
- 7) ลาไปช่วยเหลือภริยาที่คลอดบุตร
- 8) ลาไปประกอบพิธีฮัจย์
- 9) ลาเกี่ยวกับราชการทหาร
- 10) ลาเข้ารับการตรวจเลือกหรือเข้ารับการเตรียมพล
- 11) การไปถือศีลปฏิบัติธรรม

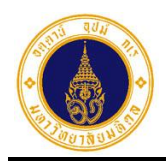

หน้าที่ 1 - 1

## 1. การเข้าสู่ระบบ

การเข้าสู่ระบบลา ม.มหิดล (MU Easy Leave System) มีขั้นตอนการทำงาน ดังนี้

- 1. เงื่อนไขการเข้าใช้งานระบบลา ม.มหิดล (MU Easy Leave System) มี 2 รูปแบบ ดังนี้
  - ผู้ลาสามารถใช้งานผ่านเครือข่ายภายใน ม.มหิดล โดยใช้ระบบ LAN หรือ MU Wi-Fi
  - ผู้ลาสามารถใช้งานผ่านเครือข่ายภายนอก ม.มหิดล
- ให้ผู้ลาเรียกใช้งานจาก Browser เช่น Microsoft Edge, Google Chrome ได้ทั้ง PC Notebook และ Mobile Device (มือถือ หรือ Tablet)
- การเรียกใช้ระบบให้ระบุ URL ดังนี้ "https://easyleave.mahidol.ac.th" ซึ่งจะปรากฏ หน้าจอ Sign in ดังรูปที่ 1 – 1

| Capita Sur    |                          |
|---------------|--------------------------|
| bign in       |                          |
| ith your Mahi | doi University Accounts. |
| Username      |                          |
| Password      |                          |
|               |                          |

รูปที่ 1 – 1 แสดงหน้าจอ Sign in

 จากรูปที่ 1 – 1 ให้ผู้ลาทำการ Sign in เข้าใช้งานระบบ โดยกรอก Username (ชื่อ.นามสกุล) และ Password ดังตัวอย่างรูปที่ 1 - 2 แล้ว คลิกปุ่ม Sign in ระบบ

หมายเหตุ : Username และ Password เดียวกับที่เข้าใช้งานระบบ MU Webmail

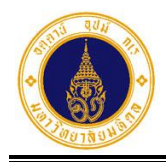

หน้าที่ 1 - 2

2

٩D

|           | Mahidol University<br>Wichelm of the Lend |
|-----------|-------------------------------------------|
| Sign      | in                                        |
| vith your | Mahidol University Accounts.              |
| akanit.po | 00                                        |
| •••••     |                                           |
|           | Sign in                                   |
|           |                                           |

รูปที่ 1 – 2 แสดงตัวอย่างหน้าจอการลงชื่อเข้าใช้โปรแกรม

 เมื่อระบบตรวจสอบ Username และ Password ว่าถูกต้อง จะปรากฏหน้าจอ ดังรูปที่ 1 – 3 หาก Username และ/หรือ Password ไม่ถูกต้อง จะปรากฏข้อความแจ้งผู้ลา "Incorrect User ID or password Type the correct User ID and password, and try again."

| = 🅢 มหาวิทยาลัยมหิดล<br>Mahidol University                                                         | s:UU MU Easy Leave TH •                                                                                                    |
|----------------------------------------------------------------------------------------------------|----------------------------------------------------------------------------------------------------|
| <ul> <li>ใบสาของฉัน</li> <li>ยื่นใบลา</li> <li>สอบตามข้อมูลประวัติการลา</li> <li>รายงาน</li> </ul> | ไปอาของฉัน         ธรายการใบลา         ปิ่งบประมาณ 2565 *         คันหา         # รหัสใบลา ประเภทการลา         วันที่ลา         จำนวนวันลา |
| よ นโยบายข้อมูลส่วนบุคคล<br>📕 คู่มือการใช้งาน / FAQ                                                 | ไปมีรายการใบลา                                                                                                    |
| Ð                                                                                                  | 4                                                                                                    |

รูปที่ 1 – 3 แสดงหน้าจอภายหลังการลงชื่อเข้าใช้งานระบบสำเร็จ

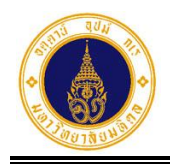

จากรูปที่ 1 – 3 หน้าจอหลักของระบบลา ประกอบด้วย 4 ส่วน ดังนี้

- ส่วนที่ **0** สำหรับเปลี่ยนภาษาที่แสดงในหน้าจอ (ไทย/อังกฤษ)
- 2) ส่วนที่ 🙋 สำหรับแสดงข้อมูลส่วนตัวของผู้ลาและออกจากระบบ
- ส่วนที่ 3 สำหรับแสดงเมนูของระบบตามสิทธิที่ได้รับ โดยสิทธิของผู้ลา ประกอบด้วย 6 เมนูหลัก ดังนี้
  - ใบลาของฉัน

สำหรับแสดงรายการใบลาที่ผู้ลาได้ยื่นทั้งหมด จำแนกตามปีงบประมาณ เพื่อติดตาม สถานะใบลา และจัดการข้อมูลใบลา

ยื่นใบลา

สำหรับยื่นคำร้องขอลาประเภทต่าง ๆ ตามสิทธิที่ได้รับ

สอบถามข้อมูลประวัติการลา

สำหรับสอบถามข้อมูลประวัติการลา จำแนกตามปีงบประมาณ

รายงาน

สำหรับสอบถามข้อมูล/พิมพ์รายงานต่าง ๆ

นโยบายข้อมูลส่วนบุคคล •

> ้สำหรับให้ความยินยอมในการประมวลผลข้อมูลที่มีความละเอียดอ่อน (ข้อมูล สุขภาพ)

คู่มือการใช้งาน/FAQ

สำหรับเรียกดูคู่มือการใช้งานระบบ

4) ส่วนที่ 🕘 สำหรับแสดงรายการใบลาที่ผู้ลาได้ยื่นทั้งหมด จำแนกตามปีงบประมาณ

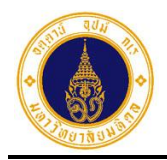

หน้าที่ 2 - 1

# 2. ยื่นใบลา

สำหรับให้ผู้ลาเข้ามายื่นคำร้องขอลาประเภทต่าง ๆ ตามสิทธิที่ได้รับ เพื่อเสนอพิจารณาอนุมัติ ตามลำดับชั้น โดยมีขั้นตอนการทำงาน ดังนี้

 จากรูปที่ 1 – 3 ให้ผู้ลาคลิกที่เมนูยื่นใบลา และเลือกประเภทการลาที่ต้องการ จะปรากฏ หน้าจอสำหรับกรอกรายละเอียดการลาตามประเภทการลาที่เลือก ดังรูปที่ 2 – 1 และแสดง สถิติการลาปีงบประมาณปัจจุบัน ดังรูปที่ 2 – 2

| 🖹 ลาป่วย                                                                                                    | 8 |
|----------------------------------------------------------------------------------------------------|---|
|                                                                                                    |   |
| <b>เหตุผลการลา</b> * เหตุผลการลา                                                                                                    |   |
| ตั้งแต่วันที่* เลือกวันที่ 💿 เต็มวัน 🔾 ครึ่งเช้า 🔿 ครึ่งบ่าย                                                                         |   |
| ถึงวันที่* เลือกวันที่                                                                                                    |   |
| จำนวนวันลา (วัน<br>ทำการ)                                                                                                    |   |
| เอกสารหลักฐาน Browse                                                                                                    |   |
| (รองรับไฟล์สกุล jpg, png, gif, pdf และอัพโหลดไฟล์ได้สูงสุด 30 MB.)<br>กรณีต้องการแนบเอกสารหลักฐานหลายไฟล์ กรุณาอ่านรายละเอียด ที่นี่ |   |
| 🗌 ลาขณะอยู่ต่างประเทศ โปรดระบุประเทศ                                                                                                 |   |
| <b>หมายเหตุ/มอบ</b> หมายเหตุ/มอบหมายงาน                                                                                              |   |
|                                                                                                    |   |
| ช่องทางติดต่อ* ช่องทางติดต่อ                                                                                                    |   |
| 🖺 เป็นที่ก                                                                                                    |   |
|                                                                                                    |   |

รูปที่ 2 – 1 แสดงหน้าจอสำหรับกรอกข้อมูลรายละเอียดการลาป่วย

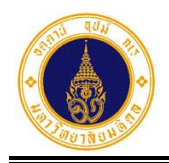

หน้าที่ 2 - 2

| <u>่แเ</u> ข้อมูลสถิติการลา |                                                                           |                                                                                                    |                                                                                                    |  |  |  |  |
|-----------------------------|---------------------------------------------------------------------------|----------------------------------------------------------------------------------------------------|----------------------------------------------------------------------------------------------------|--|--|--|--|
| สถิติการลาในปีงบประมาณ 2566 |                                                                           |                                                                                                    |                                                                                                    |  |  |  |  |
| สิทธิลา                     | อนุมัติแล้ว                                                               | รออนุมัติการลา                                                                                                    | รออนุมัติการยกเลิก                                                                                                    |  |  |  |  |
| 120                         | 1.5                                                                       | 0                                                                                                    | 0                                                                                                    |  |  |  |  |
| 45                          | 1                                                                         | 3                                                                                                    | 0                                                                                                    |  |  |  |  |
| 30                          | 2                                                                         | 0                                                                                                    | 0                                                                                                    |  |  |  |  |
| 90                          | 0                                                                         | 0                                                                                                    | 0                                                                                                    |  |  |  |  |
| 90                          | 0                                                                         | 0                                                                                                    | 0                                                                                                    |  |  |  |  |
|                             | สิทธิลา           120           45           30           90           90 | สถิติการลาในปีง           สิทธิลา         อนุมัติแล้ว           120         15           145         11           30         2           90         0           90         0 | สถิติการลาใปปีระมาณ 2566           สิกริลา         อนุมัติแล้ว         รออนุมัติการลา           120         ว15         ว0           145         11         33           300         200         30           300         200         30           300         300         300           300         300         300           300         300         300 |  |  |  |  |

รูปที่ 2 – 2 แสดงหน้าจอสถิติการลาปีงบประมาณปัจจุบัน

2. จากรูปที่ 2 – 1 ให้ผู้ลากรอกข้อมูลรายละเอียดการลาที่จำเป็นให้ครบถ้วน ดังตัวอย่างรูปที่

2 - 3 และคลิกปุ่ม
 เพื่อยื่นใบลา ระบบจะส่งข้อมูลไปยังผู้ตรวจสอบ/
 ผู้อนุมัติลำดับที่ 1 ในโครงสร้างชุดการอนุมัติใบลา และจะปรากฏ Dialog Box แสดงข้อความ
 แจ้งผู้ลา ดังรูปที่ 2 - 4

| 🕑 ยื่นใบลา                |                                                      |                                   |   |
|---------------------------|------------------------------------------------------|-----------------------------------|---|
| 🖹 ลาป่วย                  |                                                      |                                   | 0 |
|                           |                                                      |                                   |   |
| เหตุผลการลา*              | ปวดท้อง                                              |                                   |   |
| ตั้งแต่วันที่*            | 09/09/2565                                           | 🔾 เต็มวัน 💿 ครึ่งเช้า 🔾 ครึ่งบ่าย |   |
| ถึงวันที่*                | 09/09/2565                                           |                                   |   |
| จำนวนวันลา (วัน<br>ทำการ) | 0.5                                                  |                                   |   |
| เอกสารหลักฐาน             |                                                      | Browse                            |   |
|                           | (รองรับไฟล์ลกุล jpg, png, gif, pdf และอัพโหลดไฟล์ได้ | สูงสุด 30 MB.)                    |   |
| 🔵 ลาขณะอยู่ต่างประเทศ     | โปรดระบุประเทศ                                       |                                   |   |
| หมายเหตุ/มอบหมาย<br>งาน   | หมายเหตุ/มอบหมายงาน                                  |                                   |   |
| ช่องทางติดต่อ*            | 0867464646                                           |                                   |   |
|                           | 🖺 บันทึก 🛛 🛛 ยกเลิก                                  |                                   |   |

รูปที่ 2 – 3 แสดงตัวอย่างหน้าจอการกรอกข้อมูลการลาป่วย

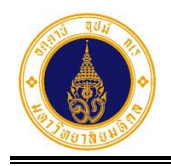

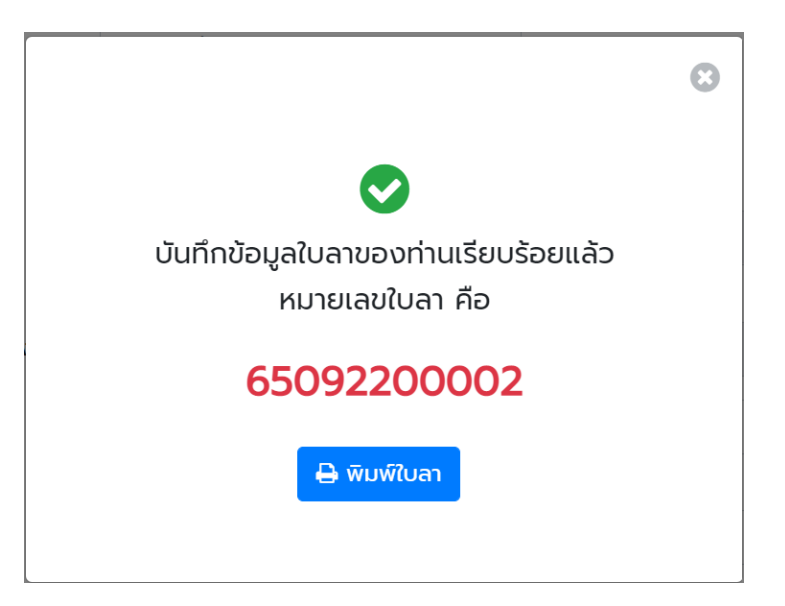

รูปที่ 2 – 4 แสดง Dialog Box ข้อความแจ้งผู้ลาภายหลังการยื่นใบลาเรียบร้อยแล้ว

 จากรูปที่ 2 – 4 หากผู้ลาต้องการพิมพ์ใบลา ให้คลิกปุ่ม
 พิมพ์ใบลา จะปรากฏ หน้าจอดังรูปที่ 2 – 5 (หากไม่ต้องการพิมพ์ใบลาให้คลิกรูป <sup>3</sup> ที่มุมบนขวา เพื่อปิด Dialog Box) จะปรากฏหน้าจอแสดงรายการใบลาที่ยื่นและสถานะใบลา ดังรูปที่ 2 – 6

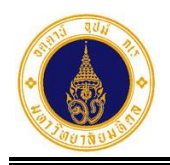

|                                                              |                                           |                         |                       | ແບບເບ                  | เลาปวย                                                                     |                                                   |          |          |
|--------------------------------------------------------------|-------------------------------------------|-------------------------|-----------------------|------------------------|----------------------------------------------------------------------------|---------------------------------------------------|----------|----------|
|                                                              |                                           |                         |                       | เขียนที่               | กองเทคโนโ                                                                  | ไลยีสารสนเทศ                                      |          |          |
|                                                              |                                           |                         |                       | วันที่                 | 22 กันยาย                                                                  | น 2565                                            |          |          |
| รื่อง                                                        | ลาป่วย                                    |                         |                       |                        |                                                                            |                                                   |          |          |
| รียน                                                         | ผู้อำนวยการ                               | กองเทคโน่               | ไลยีสารสนเทศ          |                        |                                                                            |                                                   |          |          |
|                                                              | ข้าพเจ้า                                  |                         |                       |                        |                                                                            |                                                   |          |          |
| กำแหน่ง                                                      | นักวิชาการค                               | อมพิวเตอร์              | (ผู้ชำนาญการ)         |                        |                                                                            |                                                   |          |          |
| สังกัด                                                       | สำนักงานอธิ                               | การบดี กอ               | งเทคโนโลยีสารส        | านเทศ                  |                                                                            |                                                   |          |          |
| ขอลา                                                         | ลาป่วย                                    |                         | <b>เนื่องจาก</b> ปวดเ | ท้อง                   |                                                                            |                                                   |          |          |
| ทั้งแต่วันใ                                                  | <b>ฟ</b> ี 09 กันยาย                      | น 2565                  | ถึงวันที่             | 09 กันย                | ายน 2565                                                                   | มีกำหนด                                           | 0.5      | วันทำการ |
| ข้าพเจ้าได                                                   | ด้ลา                                      |                         | ครั้งสุดา             | ท้าย ตั้งแต่วันใ       | 7                                                                          | ถึงวัเ                                            | 14       |          |
| ปีกำหนด                                                      | 0                                         | วันทำการ                | ในระหว่างลาจะ         | ะติดต่อกับข้าพ         | เจ้าได้ที่                                                                 |                                                   | V        |          |
| สถิติการ                                                     | ลาในปีงบประ                               | ะมาณนี้                 |                       |                        | -                                                                          | ขอแสดงคว                                          | ามนับถือ |          |
| สถิติการส<br>ลามาแล่<br>1 5                                  | ลาในปีงบประ<br>สั่ว ลาครั้งนี้            | เมาณนี้<br>รวมเป็น<br>2 | ]<br>วันทำการ         |                        | ลงชื่อ                                                                     | ขอแสดงคว                                          | ามนับถือ | )        |
| สถิติการส<br>ลามาแล่<br>1.5                                  | ลาในปีงบประ<br>ส้ว ลาครั้งนี้<br>0.5      | ะมาณนี้<br>รวมเป็น<br>2 | วันทำการ              |                        | ลงชื่อ<br>ความเห็นยู่                                                      | ขอแสดงคว<br>(////////<br>ผู้บังคับบัญชา           | ามนับถือ | )        |
| สถิติการส<br>ลามาแล่<br>1.5<br>ลงชื่อ                        | ลาในปีงบประ<br>ส้ว ลาครั้งนี้<br>0.5      | รมาณนี้<br>รวมเป็น<br>2 | ]<br>วันทำการ         | ผู้ตรวจ                | ลงชื่อ<br>ความเห็นยุ่                                                      | ขอแสดงคว<br>(////////<br>สู้บังคับบัญชา           | ามนับถือ | )        |
| สถิติการส<br>ลามาแข่<br>1.5<br>ลงชื่อ                        | ลาในปีงบประ<br>ล้ว ลาครั้งนี้<br>0.5      | หมาณนี้<br>รวมเป็น<br>2 | ]<br>วันทำการ         | <b>ผู้</b> ตรวจ<br>สอบ | ลงชื่อ<br>ความเห็นรู่<br>ลงชื่อ                                            | ขอแสดงคว<br>(////////<br>สู้บังคับบัญชา           | ามนับถือ | )        |
| สถิติการเ<br>ลามาแล่<br>1.5<br>ลงชื่อ<br>คำแหบ่ง             | ลาในปีงบประ<br>ล้ว ลาครั้งนี้<br>0.5<br>( | หมาณนี้<br>รวมเป็น<br>2 | )<br>วันทำการ<br>)    | ผู้ตรวจ<br>สอบ         | ลงชื่อ<br>ความเห็นรู่<br>ลงชื่อ                                            | ขอแสดงคว<br>(////////<br>ผู้บังคับบัญชา<br>(      | ามนับถือ | )        |
| สถิติการส<br>ิ ลามาแล่<br>1.5<br>ลงชื่อ<br>ทำแหน่ง<br>วันที่ | ลาในปีงบประ<br>ส้ว ลาครั้งนี้<br>0.5<br>( | หมาณนี้<br>รวมเป็น<br>2 | ]<br>ວັນທຳກາຮ<br>)    | ผู้ตรวจ<br>สอบ<br>     | ลงชื่อ<br><b>ความเห็น</b> รุ่<br>ลงชื่อ<br>ตำแหน่ง                         | ขอแสดงคว<br>(//////////////////////////////////// | ามนับถือ | )        |
| สถิติการส<br>ลามาแล่<br>1.5<br>ลงชื่อ<br>ดำแหน่ง<br>วันที่   | ลาในปีงบประ<br>ส้ว ลาครั้งนี้<br>0.5      | เมาณนี้<br>รวมเป็น<br>2 | )<br>วันทำการ<br>)    | ผู้ตรวจ<br>สอบ<br>     | ลงชื่อ<br><b>ความเห็น</b> ยุ่<br>ลงชื่อ<br>ตำแหน่ง<br>วันที่               | ขอแสดงคว<br>(////////<br>ผู้บังคับบัญชา<br>(      | ามนับถือ | )        |
| สถิติการส<br>ลามาแล่<br>1.5<br>ลงชื่อ<br>ดำแหน่ง<br>วันที่   | ลาในปีงบประ<br>ส้ว ลาครั้งนี้<br>0.5      | เมาณนี้<br>รวมเป็น<br>2 | )                     | ผู้ตรวจ<br>สอบ<br>     | ลงชื่อ<br>ความเห็นส์<br>ลงชื่อ<br>ดำแหน่ง<br>วันที่<br>คำสั่ง □            | ขอแสดงคว<br>(//////////////////////////////////// | ญาต      | )        |
| สถิติการส<br>ลามาแล่<br>1.5<br>ลงชื่อ<br>ตำแหน่ง<br>วันที่   | ลาในปีงบประ<br>ส้ว ลาครั้งนี้<br>0.5      | เมาณนี้<br>รวมเป็น<br>2 | )                     | ผู้ตรวจ<br>สอบ<br>     | ลงชื่อ<br>ความเห็นยุ่<br>ลงชื่อ<br>ตำแหน่ง<br>วันที่<br>คำสั่ง □<br>ลงชื่อ | ขอแสดงคว<br>(//////////////////////////////////// | ามนับถือ | )        |
| สถิติการส<br>ลามาแล่<br>1.5<br>ดงชื่อ<br>ดำแหน่ง<br>วันที่   | ลาในปีงบประ<br>ส้ว ลาครั้งนี้<br>0.5      | หมาณนี้<br>รวมเป็น<br>2 | )                     | ผู้ตรวจ<br>สอบ<br>     | ลงชื่อ<br>ความเห็นย่<br>ดงชื่อ<br>ดำแหน่ง<br>วันที่<br>คำสั่ง □<br>ลงชื่อ  | ขอแสดงคว<br>(//////////////////////////////////// | ามนับถือ | )        |

รูปที่ 2 – 5 แสดงตัวอย่างแบบใบลาป่วย

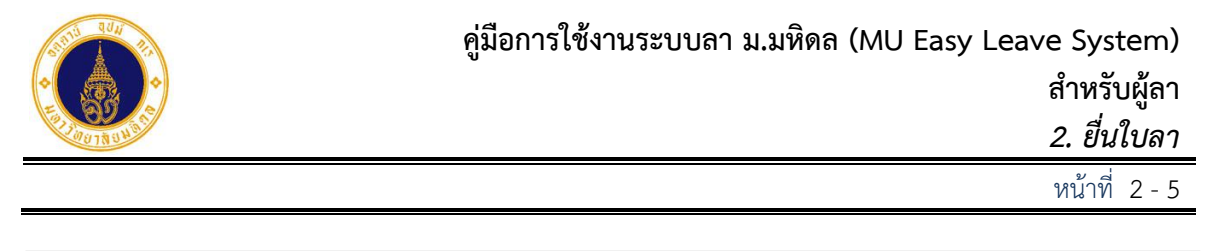

| = 🚺 มหาวิทยาลัยมหิดล<br>Mahidol University | s:uu MU Easy Leave |             |                        |                |                | тн  🗶 - |
|--------------------------------------------|--------------------|-------------|------------------------|----------------|----------------|---------|
| 📄 ใบลาของฉัน<br>🕼 ยื่นใบลา 🔹               | 🖹 ใบลาของฉัน       |             |                        |                |                |         |
| Ø สอบถามข้อมูลประวัติการลา                 | ≡ รายการใบลา       |             | ปีงเ                   | บประมาณ 2565 🕏 | ค้นหา          |         |
| 🗎 รายงาน 👻                                 | # รหัสใบลา         | ประเภทการลา | วันที่ลา               | จำนวนวันลา     | สถานะใบลา      |         |
| 🏖 นโยบายข้อมูลส่วนบุคคล                    | 1 65092200002      | ลาป่วย      | 09/09/2565 (ครึ่งเช้า) | 0.5            | 🔹 ส่งดำเนินการ |         |
| 🗏 คู่มือการใช้งาน / FAQ                    | ทั้งหมด: 1         |             |                        |                |                | « 1 »   |
|                                            |                    |             |                        |                |                |         |
|                                            |                    |             |                        |                |                |         |
|                                            |                    |             |                        |                |                |         |

รูปที่ 2 – 6 แสดงหน้าจอรายการใบลาที่ยื่นและสถานะใบลา

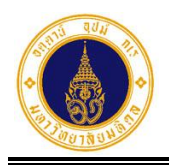

### 3. ติดตามสถานะใบลา

สำหรับผู้ลาเข้าไปติดตามสถานะการอนุมัติใบลา โดยมีขั้นตอนการทำงาน ดังนี้

 ให้ผู้ลาคลิกที่เมนูใบลาของฉัน ระบบจะแสดงรายการใบลาที่ผู้ลาได้ยื่นทั้งหมดใน ปีงบประมาณปัจจุบัน ดังตัวอย่าง รูปที่ 3 – 1

| = 🍈 มหาวิทยาลัยมหิดล<br>Mahidol University | s:uu MU Easy | / Leave |                  |                                                   |            |                 | TH 🕶 | • |
|--------------------------------------------|--------------|---------|------------------|---------------------------------------------------|------------|-----------------|------|---|
| 🗎 ใบลาของฉัน                               | 🖹 ໃນລາຍລາຍ   | ຈັບ     |                  |                                                   |            |                 |      |   |
| 🕑 ยื่นใบลา 👻                               |              |         |                  |                                                   |            |                 |      |   |
| Ø สอบถามข้อมูลประวัติการลา                 | ≡ รายการใบ   | เลา     |                  | ปีงบประมาณ                                        | 2565 \$    | ค้นหา           |      |   |
| 💼 รายงาน 👻                                 | # รหัส       | ใบลา 🌾  | ประเภทการลา      | วันที่ลา                                          | จำนวนวันลา | สถานะใบลา       |      |   |
| <b>L</b> o นโยบายข้อมูลส่วนบุคคล           | 1 65092      | 200006  | ลากิจส่วนตัว     | 23/09/2565 (ເຕົ່ມວັ <mark>ນ</mark> )              | 1          | • ส่งดำเนินการ  |      |   |
| 🗏 คู่มือการใช้งาน / FAQ                    | > 2 65092    | 200005  | ลาป่วย           | 14/09/2565 (ເຕົ້ມວັນ)                             | 1          | 💿 ส่งดำเนินการ  |      |   |
|                                            | 3 65092      | 200004  | ลาพักผ่อนประจำปี | 20/09/2565 (ເຕົ້ມວັน) - 21/09/2565<br>(คຣึ່งເช້າ) | 1.5        | 🔹 ส่งดำเนินการ  |      |   |
|                                            |              | 200003  | ลากิจส่วนตัว     | 12/09/2565 (ເຕົ້ມວັນ) - 13/09/2565<br>(ເຕົ້ມວັນ)  | 2          | 😑 ส่งกลับแก้ไข  |      |   |
|                                            | 5 65092      | 200002  | ลาป่วย           | 09/09/2565 (ครึ่งเช้า)                            | 0.5        | < ผ่านการตรวจสล |      |   |
|                                            | ทั้งหมด: 5   |         |                  |                                                   |            |                 | « 1  | » |

รูปที่ 3 – 1 แสดงหน้าจอรายการใบลาทั้งหมดในปีงบประมาณปัจจุบันและสถานะใบลา

 จากรูปที่ 3 – 1 หากผู้ลาต้องการค้นหาข้อมูลที่แสดงในตาราง ให้ระบุเงื่อนไขในช่องค้นหา ระบบจะทำการค้นหาข้อมูลที่แสดงในตารางทั้ง 5 คอลัมน์ และแสดงผลการค้นหาข้อมูล ดังตัวอย่างรูปที่ 3 – 2

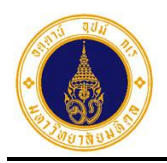

หน้าที่ 3 - 2

| = 🍈 มหาวิทยาลัยมหิดล<br>Mahidol University | s:uu MU Easy Leave               | тн т                                        | 9 - |
|--------------------------------------------|----------------------------------|---------------------------------------------|-----|
| 🖹 ใบลาของฉัน                               | 🖹 ใบลาของฉัน                     |                                             |     |
| 🕼 ยื่นใบลา 👻                               |                                  |                                             | 4   |
| 🕑 สอบถามข้อมูลประวัติการลา                 | ≡ รายการใบลา                     | ปีงบประมาณ 2565 🗢 ลาป่วย                    |     |
| 💼 รายงาน 👻                                 | # รหัสใบลา 🕴 ประเภทการลา 🍦       | วันที่ลา จำนวนวันลา สถานะใบลา               |     |
| 🏖 นโยบายข้อมูลส่วนบุคคล                    | โ 65092200005 ลาป่วย             | 14/09/2565 (ເຕັ້ມວັນ) 1 💿 ສັດດຳເບັນດາຣ      |     |
| 🛢 คู่มือการใช้งาน / FAQ                    | Э 2 65092200002 ลาปัวย           | 09/09/2565 (ครึ่งเช้า) 0.5 💜 ผ่านการตรวจสอบ |     |
|                                            | ทั้งหมด: 2 (จากทั้งหมด 5 รายการ) | « <b>1</b> »                                |     |

รูปที่ 3 – 2 แสดงตัวอย่างหน้าจอผลการค้นหาข้อมูลที่แสดงในตาราง

3. จากรูปที่ 3 – 2 หากผู้ลาต้องการแสดงรายละเอียดการลาส่วนอื่น ๆ ที่ซ่อนไว้ ให้คลิกที่ 📀 ตรงรายการใบลาที่ต้องการ จะปรากฏหน้าจอ ดังตัวอย่างรูปที่ 3 – 3

| = ราย | การใบลา                                                                                           |                                                                                  | ปีง                   | บประมาณ 2565 <b>\$</b> | ลาป่วย         |  |
|-------|---------------------------------------------------------------------------------------------------|----------------------------------------------------------------------------------|-----------------------|------------------------|----------------|--|
| #     | รหัสใบลา                                                                                          | ประเภทการลา                                                                      | วันที่ลา              | จำนวนวันลา             | สถานะใบลา      |  |
| 谢 1   | 65092200005                                                                                       | ลาป่วย                                                                           | 14/09/2565 (ເຕົ້ມວັນ) | 1                      | • ส่งดำเนินการ |  |
|       | วันที่ยื่นใบลา:<br>เหตุผลการลา:<br>เอกสารหลักฐา<br>ลาขณะอยู่ต่าง<br>หมายเหตุ/มอเ<br>ช่องทางติดต่อ | 22/09/2565 15:40<br>ปวดศีรษะ<br>น: -<br>ประเทศ: -<br>มหมายงาน: -<br>: 0874659856 |                       |                        |                |  |
|       | (500000000                                                                                        | and law                                                                          | 00/00/2565 (ofinite)  | 05                     |                |  |

รูปที่ 3 – 3 แสดงตัวอย่างหน้าจอการแสดงรายละเอียดการลาส่วนอื่น ๆ ที่ซ่อนไว้

4. จากรูปที่ 3 – 3 หากผู้ลาต้องการซ่อนการแสดงรายละเอียดการลาส่วนอื่น ๆ ให้คลิกที่ 😪 ตรงรายการใบลาที่ต้องการ จะปรากฏหน้าจอ ดังตัวอย่างรูปที่ 3 – 4

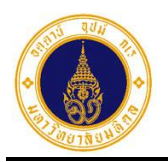

| = 🍈 มหาวิทยาลัยมหิดล<br>Mahidol University | s:uu MU Easy Leave |                  |                                                  |                      |                                        | тн• 💽 • |
|--------------------------------------------|--------------------|------------------|--------------------------------------------------|----------------------|----------------------------------------|---------|
| 🖹 ใบลาของฉัน                               | 🖹 ใบลาของฉัน       |                  |                                                  |                      |                                        |         |
| เชียน(บลา ▼                                |                    |                  |                                                  |                      |                                        |         |
| สอบถามข้อมูลประวัติการลา     .     .       | ≡ รายการใบลา       |                  | ปีงบประมาถ                                       | u 2565 <del>\$</del> | ค้นหา                                  |         |
| 💼 รายงาน 🔍 👻                               | # รหัสใบลา 🗄       | ประเภทการลา      | วันที่ลา 🔶                                       | จำนวนวันลา           | สถานะใบลา                              |         |
| 🏖 นโยบายข้อมูลส่วนบุคคล                    | 1 65092200006      | ลากิจส่วนตัว     | 23/09/2565 (ເຕົ່ມວັນ)                            | 1                    | • ส่งดำเนินการ                         |         |
| 🗏 คู่มือการใช้งาน / FAQ                    | 3 2 65092200005    | ลาป่วย           | 14/09/2565 (ເຕົ້ມວັນ)                            | 1                    | • ส่งดำเนินการ                         |         |
|                                            |                    |                  |                                                  |                      |                                        |         |
|                                            | 3 65092200004      | ลาพักผ่อนประจำปี | 20/09/2565 (เต็มวัน) - 21/09/2565<br>(ครึ่งเช้า) | 1.5                  | <ul> <li>ອບຸ່ມັຕ</li> <li>ອ</li> </ul> |         |
|                                            | 4 65092200003      | ลากิจส่วนตัว     | 12/09/2565 (ເຕົມວັน) - 13/09/2565<br>(ເຕົມວັน)   | 2                    | 🔸 เล้บแท้ไข                            | ð       |

- รูปที่ 3 4 แสดงหน้าจอรายการใบลาที่ยื่นทั้งหมด ในปีงบประมาณปัจจุบัน
- จากรูปที่ 3 4 หากผู้ลาต้องการติดตามประวัติสถานะการอนุมัติใบลา ให้คลิกที่สถานะใบลา ปัจจุบัน ตรงคอลัมน์ "สถานะใบลา" ของรายการที่ต้องการ จะปรากฏหน้าจอ ดังตัวอย่างรูป ที่ 3 – 5

| ประวั | ประวัติสถานะการอนุมัติใบลา : 65092200004       |                                 |                   |                     |                    |  |  |  |  |
|-------|------------------------------------------------|---------------------------------|-------------------|---------------------|--------------------|--|--|--|--|
| #     | ชื่อ-นามสกุล<br>ผู้ดำเนินการ                   | ต่ำแหน่งบริหาร                  | 🍦 สถานะใบลา       | 🕴 วันที่ดำเนินการ   | 🔶 หมายเหตุ 👌       |  |  |  |  |
| 1     | เจ้าหน้าที่บริหารงานทั่วไป<br>🌢 ผู้ตรวจสอบ     | -                               | < ผ่านการตรวจสอบ) | 22/09/2565 16:26:11 | -                  |  |  |  |  |
| 2     | นักวิเคราะห์ระบบงานคอมพิวเตอร์<br>♣ ผู้อนุมัติ | ห้วหน้างาน                      | 🗸 เห็นควรอนุญาต   | 22/09/2565 16:28:12 |                    |  |  |  |  |
| 3     | นักวิเคราะห์ระบบงานคอมพิวเตอร์<br>♣ ผู้อนุมัติ | ผู้อำนวยการกองเทคโนโลยีสารสนเทศ | δύμα              | 22/09/2565 16:29:08 | เห็นควร<br>อนุมัติ |  |  |  |  |
| ทั้งห | ua: 3                                          |                                 |                   |                     | « <b>1</b> »       |  |  |  |  |

รูปที่ 3 – 5 แสดงตัวอย่างหน้าจอประวัติสถานะการอนุมัติใบลา

 จากรูปที่ 3 – 5 หากผู้ลาต้องการปิดหน้าจอประวัติสถานะการอนุมัติใบลา ให้คลิกที่ ปรากฏหน้าจอ ดังรูปที่ 3 – 4

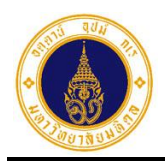

## 4. จัดการข้อมูลใบลา

้สำหรับผู้ลาเข้าไปดำเนินการแก้ไข/ลบ/ยกเลิกใบลา โดยมีขั้นตอนการทำงาน ดังนี้

 ให้ผู้ลาคลิกที่เมนูใบลาของฉัน ระบบจะแสดงรายการใบลาและสถานะใบลาทั้งหมดของ ปีงบประมาณปัจจุบัน ดังตัวอย่าง รูปที่ 4 – 1

| = 🍈 มหาวิทยาลัยมหิดล<br>Mahidol University | ระบบ M | U Easy Leave |                  |                                                  |            |                | TH <del>•</del> | • |
|--------------------------------------------|--------|--------------|------------------|--------------------------------------------------|------------|----------------|-----------------|---|
| 📄 ใบลาของฉัน<br>🕼 ยื่นใบลา 🛛 🗸             | 🖹 ໃບລ  | าของฉัน      |                  |                                                  |            |                |                 |   |
| 🕑 สอบถามข้อมูลประวัติการลา                 | ≡ sna  | ยการใบลา     |                  | ปีงบประมาณ                                       | 2565 \$    | ค้นหา          |                 |   |
| 💼 รายงาน 🔻                                 | #      | รหัสใบลา     | ประเภทการลา      | วันที่ลา 🕴                                       | จำนวนวันลา | สถานะใบลา      |                 |   |
| よ นโยบายข้อมูลส่วนบุคคล                    | ۰ 1    | 65092200006  | ลากิจส่วนตัว     | 23/09/2565 (ເຕົ້ມວັນ)                            | 1          | 🔹 ส่งดำเนินการ |                 |   |
| E GUDTISCOUL / FAQ                         | ۶ 2    | 65092200005  | ลาป่วย           | 14/09/2565 (ເຕົ້ມວັນ)                            | 1          | • ส่งดำเนินการ |                 |   |
|                                            | 3 ھ    | 65092200004  | ลาพักผ่อนประจำปี | 20/09/2565 (เต็มวัน) - 21/09/2565<br>(ครึ่งเช้า) | 1.5        | 💽 (δύμα        |                 |   |
|                                            | ۶ 4    | 65092200003  | ลาทิจส่วนตัว     | 12/09/2565 (ເຕົ້ມວັນ) - 13/09/2565<br>(ເຕົ້ມວັນ) | 2          | 😑 ส่งกลับแก้ไข | 1               |   |
|                                            | ۶ (    | 65092200002  | ลาป่วย           | 09/09/2565 (ครึ่งเช้า)                           | 0.5        | 🗸 ອນຸ່ມັຕັ     |                 |   |
|                                            | ทั้งหม | n: 5         |                  |                                                  |            |                | « 1             | > |

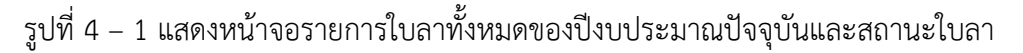

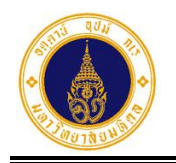

หน้าที่ 4 - 2

| ີ] ໃບລ | าของฉัน                 |              |                                                |                       |                           |                                      |
|--------|-------------------------|--------------|------------------------------------------------|-----------------------|---------------------------|--------------------------------------|
| ≡ sn   | ยการใบลา                |              | ปีงบบ                                          | Jระมาณ 2565 <b>\$</b> | ลากิจส่วนตัว              |                                      |
| #      | รหัสใบลา 🍦              | ประเภทการลา  | วันที่ลา                                       | 🔷 จำนวนวันลา          | สถานะใบลา                 |                                      |
| ۵ ا    | 65092200006             | ลากิจส่วนตัว | 23/09/2565 (ເຕົ້ມວັນ)                          | 1                     | • ส่งดำเนินการ            |                                      |
| ۶ 2    | 65092200003             | ลากิจส่วนตัว | 12/09/2565 (ເຕົ້ມວັน) - 13/09/25<br>(ເຕົ້ມວັน) | 65 2                  | 🔸 ส่งกลับแก้ไข            |                                      |
| ทั้งหม | ด: 2 (จากทั้งหมด 5 รายก | ıs)          |                                                |                       | เหตุผลส<br>แก้ไข<br>( / เ | ใงกลับแก้ไข:<br>มวันที่<br>เก้ไขใบลา |

# รูปที่ 4 – 2 แสดงหน้าจอการคลิกที่ 🌋 เพื่อแก้ไขใบลา

| 🖹 ໃບລ  | าของฉัน                   |              |                                          |                   |                |                                 |
|--------|---------------------------|--------------|------------------------------------------|-------------------|----------------|---------------------------------|
| ≡ sา   | ยการใบลา                  |              |                                          | ปีงบประมาณ 2565 🗲 | ลากิจส่วนตัว   |                                 |
| #      | รหัสใบลา 🍦                | ประเภทการลา  | 🝦 วันที่ลา                               | 🔷 จำนวนวันลา      | สถานะใบลา      |                                 |
| ۶ 1    | 65092200006               | ลากิจส่วนตัว | 23/09/2565 (ເຕົມ:                        | ŏu) 1             | • ส่งดำเนินการ |                                 |
| ۶ 2    | 65092200003               | ลากิจส่วนตัว | 12/09/2565 (ເຕົ້ມວັน) - 13<br>(ເຕົ້ມວັน) | /09/2565 2        | • ส่งกลับแก้ไข | <b>/</b>                        |
| ทั้งหม | ด: 2 (จากทั้งหมด 5 รายการ | 5)           |                                          |                   | ی<br>ش         | แกเขเบลา<br>ลบใบลา<br>พิมพ์ใบลา |

รูปที่ 4 – 3 แสดงหน้าจอการคลิกที่ 🚥 เพื่อแก้ไขใบลา

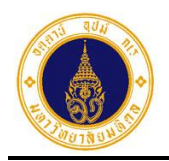

| ลากิจส่วนตัว              |                                                        |                                   |   |
|---------------------------|--------------------------------------------------------|-----------------------------------|---|
| 🕜 แก้ไขใบลา               |                                                        |                                   | 8 |
| รหัสใบลา*                 | 65092200003                                            |                                   |   |
| ประเภทการลา*              | ลาทิจส่วนตัว                                           |                                   |   |
| เหตุผลการลา*              | ลาไปทำธุระ                                             |                                   |   |
| ตั้งแต่วันที่*            | 12/09/2565                                             | 🖲 เต็มวัน 🔘 ครึ่งเช้า 🔘 ครึ่งบ่าย |   |
| ถึงวันที่*                | 13/09/2565                                             | 💿 เต็มวัน 🔾 ครึ่งเช้า             |   |
| จำนวนวันลา (วัน<br>ทำการ) | 2                                                      |                                   |   |
| เอกสารหลักฐาน             | (รองรับไฟล์สกุล jpg, png, gif, pdf และอัพโหลดไฟล์ได้สู | Browse<br>งสุด 30 MB.)            |   |
| 🔵 ลาไปต่างประเทศ          | โปรดระบุประเทศ                                         |                                   |   |
| หมายเหตุ/มอบ<br>หมายงาน   | หมายเหตุ/มอบหมายงาน                                    |                                   |   |
| ช่องทางติดต่อ*            | 0846674907                                             |                                   |   |
|                           | 🖺 บันทึก 🛛 🕲 ยกเลิก                                    |                                   |   |

รูปที่ 4 – 4 แสดงหน้าจอสำหรับแก้ไขใบลา

4. จากรูปที่ 4 – 4 ให้ผู้ลาทำการแก้ไขข้อมูลตามข้อคิดเห็น หรือข้อเสนอแนะของผู้ตรวจสอบ/

ผู้อนุมัติ ดังตัวอย่างรูปที่ 4 – 5 และคลิกปุ่ม **เ**พื่อยื่นใบลาที่แก้ไข เรียบร้อยแล้วใหม่ ระบบจะส่งข้อมูลไปยังผู้ตรวจสอบ/ผู้อนุมัติลำดับที่ 1 ในโครงสร้างชุดการ อนุมัติใบลา และจะปรากฏ Dialog Box แสดงข้อความแจ้งผู้ลา ดังรูปที่ 4 – 6

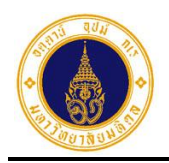

| ลากิจส่วนตัว              |                                                        |                                   |   |
|---------------------------|--------------------------------------------------------|-----------------------------------|---|
| 🕝 แก้ไขใบลา               |                                                        |                                   | 8 |
| รหัสใบลา*                 | 65092200003                                            |                                   |   |
| ประเภทการลา*              | ลากิจส่วนตัว                                           |                                   |   |
| เหตุผลการลา*              | ลาไปทำธุระ                                             |                                   |   |
| ตั้งแต่วันที่*            | 12/09/2565                                             | 🖲 เต็มวัน 🔾 ครึ่งเช้า 🔿 ครึ่งบ่าย |   |
| ถึงวันที่*                | 12/09/2565                                             |                                   |   |
| จำนวนวันลา (วัน<br>ทำการ) | 1                                                      |                                   |   |
| เอกสารหลักฐาน             | (รองรับไฟล์สกุล jpg, png, gif, pdf และอัพไหลดไฟล์ได้สุ | Browse<br>เงสุด 30 MB.)           |   |
| 🔵 ลาไปต่างประเทศ          | โปรดระบุประเทศ                                         |                                   |   |
| หมายเหตุ/มอบ<br>หมายงาน   | หมายเหตุ/มอบหมายงาน                                    |                                   |   |
| ช่องทางติดต่อ*            | 0846674907                                             |                                   |   |
|                           | 🖺 บันทึก 🛛 🕲 ยกเลิก                                    |                                   |   |

รูปที่ 4 – 5 แสดงตัวอย่างหน้าจอการแก้ไขใบลากิจส่วนตัว

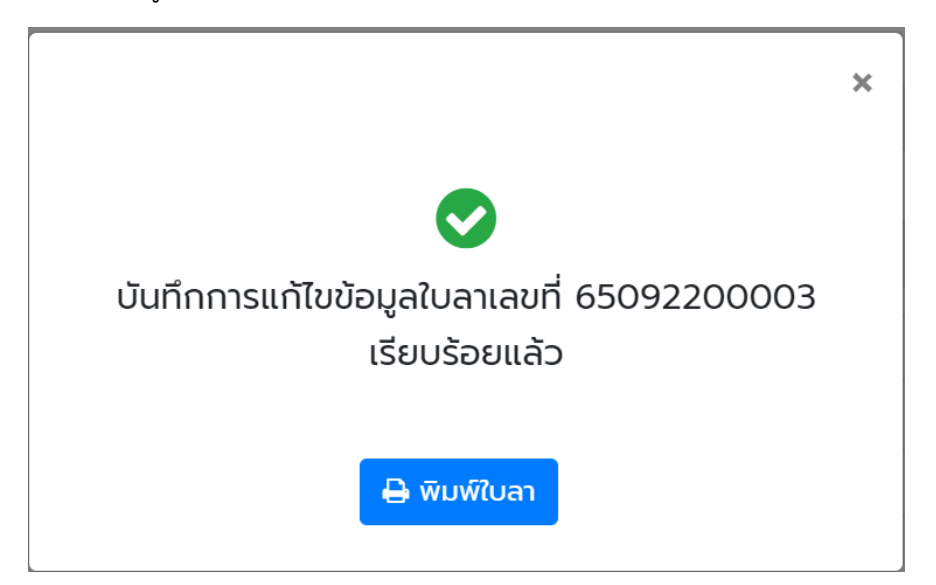

รูปที่ 4 – 6 แสดง Dialog Box ข้อความแจ้งผู้ใช้งานภายหลังการยื่นใบลาเรียบร้อยแล้ว

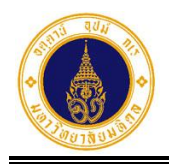

 จากรูปที่ 4 – 6 ให้ผู้ลาคลิกที่ i เพื่อปิด Dialog Box จะปรากฏหน้าจอแสดงรายการใบลาและ สถานะใบลาที่ยื่นทั้งหมดในปีงบประมาณปัจจุบัน ดังรูปที่ 4 – 7

| = 🍈 มหาวิทยาลัยมหิดล<br>Mahidol University | ระบบ MU  | Easy Leave  |                  |                                                   |            |                | TH <del>•</del> | • |
|--------------------------------------------|----------|-------------|------------------|---------------------------------------------------|------------|----------------|-----------------|---|
| 🖹 ใบลาของฉัน                               | 🖹 ໃບລາຍ  | ของฉัน      |                  |                                                   |            |                |                 |   |
| 🕼 ยื่นใบลา 👻                               |          |             |                  |                                                   |            |                |                 |   |
| 🛛 สอบถามข้อมูลประวัติการลา                 | ≡ รายเ   | การใบลา     |                  | ปีงบประมาณ                                        | 2565 \$    | ค้นหา          |                 |   |
| 💼 รายงาน 🔻                                 | #        | รหัสใบลา    | ประเภทการลา      | วันที่ลา 🕴                                        | จำนวนวันลา | สถานะใบลา      |                 |   |
| 🏖 นโยบายข้อมูลส่วนบุคคล                    | ۰ 1      | 65092200006 | ลากิจส่วนตัว     | 23/09/2565 (ເຕົມວັ <b>น</b> )                     | 1          | • ส่งดำเนินการ |                 |   |
| 📕 คู่มือการใช้งาน / FAQ                    | ۶ 2      | 65092200005 | ลาป่วย           | 14/09/2565 (ເຕົົມວັນ)                             | 1          | 💿 ส่งดำเนินการ |                 |   |
|                                            | ۶ 3      | 65092200004 | ลาพักผ่อนประจำปี | 20/09/2565 (ເຕົ້ມວັນ) - 21/09/2565<br>(ครึ่งເช້າ) | 1.5        | 💽 (Βάμα        |                 |   |
|                                            | ۰ 4      | 65092200003 | ลากิจส่วนตัว     | 12/09/2565 (ເຕົ້ມວັນ)                             | 1          | • ส่งดำเนินการ |                 |   |
|                                            | ۶ (      | 65092200002 | aາປ່ວຍ           | 09/09/2565 (ครึ่งเช้า)                            | 0.5        | 🗸 ອບຸນັຕິ      |                 |   |
|                                            | ทั้งหมด: | 5           |                  |                                                   |            |                | « 1             | > |

รูปที่ 4 – 7 แสดงหน้าจอรายการใบลาและสถานะใบลา ภายหลังการยื่นใบลาที่แก้ไขเรียบร้อยแล้ว

 จากรูปที่ 4 – 7 หากผู้ลาต้องการลบใบลา ให้คลิกที่ ---- ตรงรายการใบลาที่ต้องการลบ จะ ปรากฏหน้าจอ ดังรูปที่ 4 – 8

| 🖹 ໃເ | บลา | าของฉัน     |                  |                                                  |            |                                                                   |
|------|-----|-------------|------------------|--------------------------------------------------|------------|-------------------------------------------------------------------|
| ≡    | ราย | ยการใบลา    |                  | ปึงบประมา                                        | าณ 2565 🕏  | ค้นหา                                                             |
| ;    | #   | รหัสใบลา 🍦  | ประเภทการลา      | 🔷 วันที่ลา                                       | จำนวนวันลา | สถานะใบลา 🍦                                                       |
| ۲    | 1   | 65092200006 | ลากิจส่วนตัว     | 23/09/2565 (ເຕົ້ມວັນ)                            | 1          | • ส่งดำเนินการ                                                    |
| ۲    | 2   | 65092200005 | ลาป่วย           | 14/09/2565 (ເຕັ້ນວັ <mark>ນ</mark> )             | 1          | • ส่งดำเนินการ                                                    |
| ۲    | 3   | 65092200004 | ลาพักผ่อนประจำปี | 20/09/2565 (เต็มวัน) - 21/09/2565<br>(ครึ่งเช้า) | 1.5        | <ul> <li>✓ อนุเ</li> <li>๗ ลบใบลา</li> <li>๗ พเมษ์ในอา</li> </ul> |
| ۲    | 4   | 65092200003 | ลากิจส่วนตัว     | 12/09/2565 (ເຕັ້ມວັ <mark>ນ</mark> )             | 1          | ● doc                                                             |
| ۲    | 5   | 65092200002 | ลาป่วย           | 09/09/2565 (ครึ่งเช้า)                           | 0.5        | <ul> <li>••••••••••••••••••••••••••••••••••••</li></ul>           |

รูปที่ 4 – 8 แสดงหน้าจอการคลิกที่ 🚥 เพื่อแสดงเมนูลบใบลา

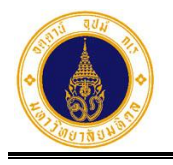

จะปรากฏ Dialog Box เพื่อยืนยันการลบใบลา

จากรูปที่ 4 – 8 ให้ผู้ลาคลิกที่
 ดังรูปที่ 4 – 9

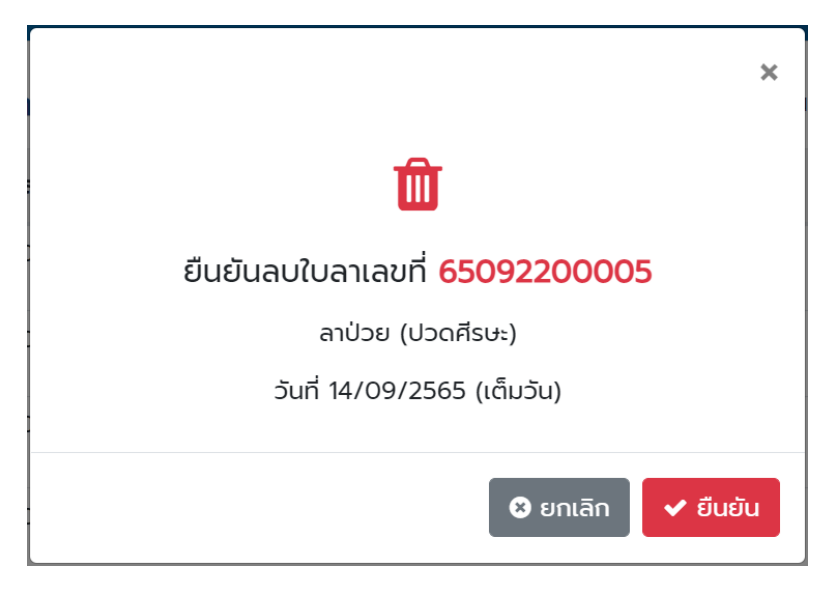

ลบใบลา

Ô

รูปที่ 4 – 9 แสดง Dialog Box ยืนยันการลบใบลา

จากรูปที่ 4 – 9 หากผู้ลาต้องการลบใบลา ให้คลิกปุ่ม
 มีเละแสดง Dialog Box แจ้งลบใบลาสำเร็จ ดังรูปที่ 4 – 10 และหากไม่ต้องการลบใบลา ให้คลิก

ขอกเลิก
 ปุ่ม
 ระบบจะปิด Dialog Box ยืนยันการลบใบลา และแสดงหน้าจอ ดังรูปที่
 4 - 8

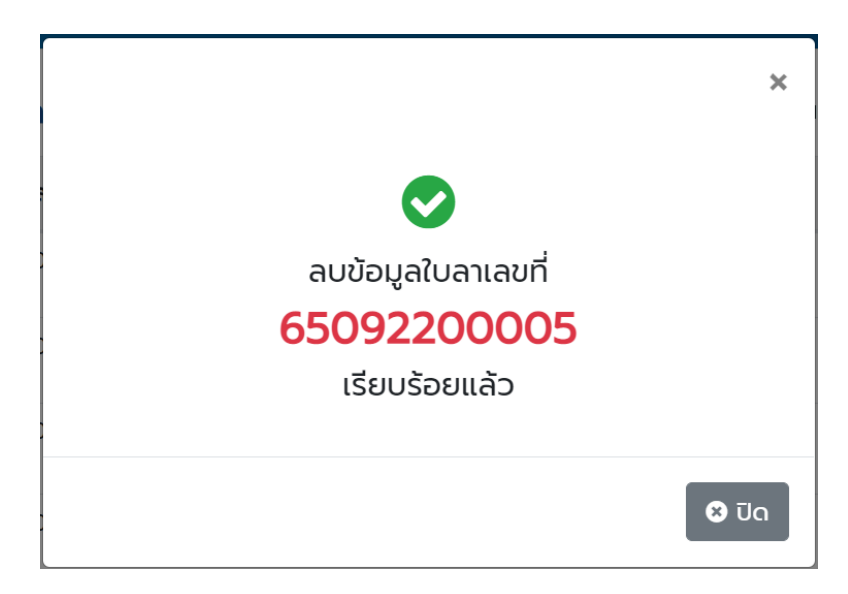

รูปที่ 4 – 10 แสดง Dialog Box แจ้งลบใบลาสำเร็จ

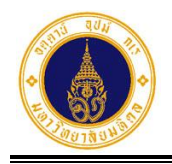

หน้าที่ 4 - 7

- จากรูปที่ 4 10 ให้ผู้ลาคลิกปุ่ม
   4 11
- 😣 ປົດ 🚽

เพื่อปิด Dialog Box จะปรากฏหน้าจอ ดังรูปที่

| 🚍 🚺 มหาวิทยาลัยมหิดล<br>Mahidol University         | s:uu MU Easy Lea    | ve                                                   |                                                   |                          |                               | тн• 🕘 • |
|----------------------------------------------------|---------------------|------------------------------------------------------|---------------------------------------------------|--------------------------|-------------------------------|---------|
| 🖹 ใบลาของฉัน                                       | 🖹 ໃນລານວ່າວັນ       |                                                      |                                                   |                          |                               |         |
| 🕼 ยื่นใบลา 👻                                       |                     |                                                      |                                                   |                          |                               |         |
| สอบถามข้อมูลประวัติการลา                           | <b>≡ รายการใบลา</b> |                                                      | ปีงบประมาณ                                        | nu 2565 ¢                | ค้นหา                         |         |
| 💼 รายงาน 👻                                         | # รหัสใบลา          | 🕴 ประเภทการลา                                        | วันที่ลา 🔅                                        | <mark>จำนวนวั</mark> นลา | สถานะใบลา                     |         |
| 🏖 นโยบายข้อมูลส่วนบุคคล<br>🗏 คู่มือการใช้งาน / FAQ | 1 6509220000        | 17 ขอยกเลิกลาพักผ่อนประจำปี<br>รหัสใบลา: 65092200004 | 20/09/2565 (ເຕົ້ມວັน) - 21/09/2565<br>(ครึ่งเช้า) | 1.5                      | 🛛 ส่งดำเนินการ                |         |
|                                                    | 2 6509220000        | 6 ลาทิจส่วนตัว                                       | 23/09/2565 (ເຕັ້ມວັน)                             | 1                        | • ส่งดำเนินการ                |         |
|                                                    | 3 6509220000        | 5 ลาป่วย                                             | 14/09/2565 (ເຕັົມວັน)                             | 1                        | • ลบใบลา                      |         |
|                                                    | 4 6509220000        | 4 ลาพักผ่อนประจำปี                                   | 20/09/2565 (เต็มวัน) - 21/09/2565<br>(ครึ่งเช้า)  | 1.5                      | 💽 อนุมัติ 💬<br>• รอการอนุมัติ |         |
|                                                    | 5 6509220000        | 3 ลากิจส่วนตัว                                       | 12/09/2565 (ເຕົ້ມວັນ)                             | 1                        | 😑 ลบใบลา                      |         |
|                                                    |                     | 2 ลาป่วย                                             | 09/09/2565 (ครึ่งเช้า)                            | 0.5                      | ουίμα 🔊                       |         |

รูปที่ 4 – 11 แสดงหน้าจอรายการใบลาและสถานะใบลา ภายหลังการลบใบลา

10. จากรูปที่ 4 – 11 หากผู้ลาต้องการยกเลิกใบลาที่ผ่านการอนุมัติเรียบร้อยแล้ว ให้คลิกที่ 
 ตรง รายการใบลาที่ต้องการยกเลิก จะปรากฏหน้าจอ ดังรูปที่ 4 – 12

| ี ราย | ยการใบลา    |                                                   | ปีงบประมาณ                                       | u 2565 <b>\$</b> | ค้นหา                                                                |              |
|-------|-------------|---------------------------------------------------|--------------------------------------------------|------------------|----------------------------------------------------------------------|--------------|
| #     | รหัสใบลา 🍦  | ประเภทการลา                                       | วันที่ลา 🔶                                       | จำนวนวันลา       | สถานะใบลา                                                            |              |
| ) 1   | 65092200007 | ขอยกเลิกลาพักผ่อนประจำปี<br>รหัสใบลา: 65092200004 | 20/09/2565 (เต็มวัน) - 21/09/2565<br>(ครึ่งเช้า) | 1.5              | • ส่งดำเนินการ                                                       |              |
| 2     | 65092200006 | ลาทิจส่วนตัว                                      | 23/09/2565 (ເຕົ້ມວັน)                            | 1                | • ส่งดำเนินการ                                                       | •••          |
| 3     | 65092200005 | ลาป่วย                                            | 14/09/2565 (ເຕົ້ມວັ <mark>น</mark> )             | 1                | • ลบใบลา                                                             |              |
| • 4   | 65092200004 | ลาพักผ่อนประจำปี                                  | 20/09/2565 (เต็มวัน) - 21/09/2565<br>(ครึ่งเช้า) | 1.5              | <ul> <li>อนุมัติ ๑</li> <li>๑</li> </ul>                             |              |
| 5     | 65092200003 | ลาทิจส่วนตัว                                      | 12/09/2565 (ເຕົ້ມວັน)                            | 1                | <ul> <li>อมใเ</li> <li>อมใเ</li> <li>อมใเ</li> <li>พิมพ์ใ</li> </ul> | เวนลา<br>บลา |
| 6     | 65092200002 | ลาป่วย                                            | 09/09/2565 (ครึ่งเช้า)                           | 0.5              | 🗸 อนุมัติ)                                                           |              |

รูปที่ 4 – 12 แสดงหน้าจอการคลิกที่ 🛄 เพื่อแสดงเมนูยกเลิกวันลา

|                                            | คู่มือการใช้งานระบบลา ม.มหิดล (MU E       | asy Leave System)<br>สำหรับผู้ลา<br><i>4. จัดการข้อมูลใบลา</i> |
|--------------------------------------------|-------------------------------------------|----------------------------------------------------------------|
|                                            |                                           | หน้าที่ 4 - 8                                                  |
| 11. จากรูปที่ 4 – 12<br>ยกเลิก ดังรูปที่ 4 | 2 ให้ผู้ลาคลิกที่ 😢 ยกเลิกวันลา<br>- 13   | Box ให้ระบุเหตุผลการ                                           |
|                                            | >                                         | c                                                              |
|                                            | •                                         |                                                                |
|                                            | ยกเลิกใบลาเลขที่ <mark>65092200002</mark> |                                                                |
|                                            | ลาป่วย (ปวดท้อง)                          |                                                                |
|                                            | วันที่ 09/09/2565 (ครึ่งเช้า)             |                                                                |
| เห                                         | ตุผลการยกเลิก* :                          |                                                                |
|                                            |                                           |                                                                |
|                                            | 🛚 ยกเลิก 🗸 ยืนยัน                         |                                                                |

รูปที่ 4 – 13 แสดง Dialog Box เพื่อระบุเหตุผลการยกเลิกใบลา

12. จากรูปที่ 4 – 13 หากผู้ลาต้องการยกเลิกใบลาให้ระบุเหตุผลการยกเลิก ดังตัวอย่างรูปที่ 4 – 14

และคลิกปุ่ม
 ระบบจะส่งข้อมูลไปยังผู้ตรวจสอบ/ผู้อนุมัติลำดับที่ 1 ในโครงสร้าง
 ชุดการอนุมัติใบลา และจะปรากฏ Dialog Box แสดงข้อความแจ้งผู้ลา ดังรูปที่ 4 – 15 และหาก
 ไม่ต้องการยกเลิกใบลาให้คลิกปุ่ม
 ระบบจะปิด Dialog Box และแสดงหน้าจอ
 ดังรูปที่ 4 – 12

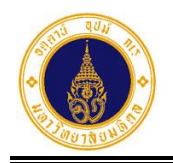

|                                           | ×  |
|-------------------------------------------|----|
| *                                         |    |
| ยกเลิกใบลาเลขที่ <mark>65092200002</mark> |    |
| ลาป่วย (ปวดท้อง)                          |    |
| วันที่ 09/09/2565 (ครึ่งเช้า)             |    |
| เหตุผลการยกเลิก* :                        |    |
| มาทำงานตามปกติ                            |    |
|                                           |    |
| 😒 ยกเลิก 🗸 ยืนย้                          | iu |

รูปที่ 4 – 14 แสดงหน้าจอตัวอย่างการระบุเหตุผลยกเลิกใบลา

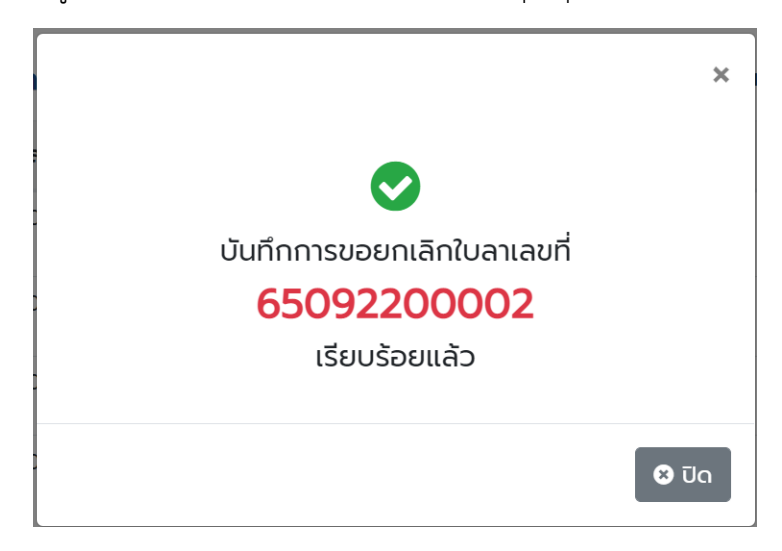

รูปที่ 4 – 15 แสดง Dialog Box แจ้งยกเลิกใบลาสำเร็จ

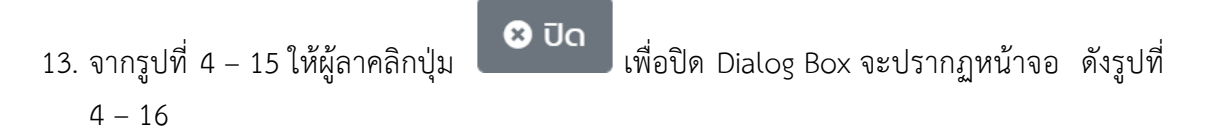

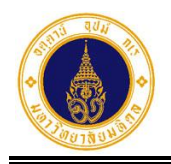

| 🖹 ໃບລ   | าของฉัน     |                                                   |                                                  |                   |                                                       |     |
|---------|-------------|---------------------------------------------------|--------------------------------------------------|-------------------|-------------------------------------------------------|-----|
| ี ≡ ราย | ยการใบลา    |                                                   | ปีงบประมา                                        | au 2565 <b>\$</b> | ค้นหา                                                 |     |
| #       | รหัสใบลา 🍦  | ประเภทการลา 🔶                                     | วันที่ลา 🔶                                       | จำนวนวันลา        | สถานะใบลา                                             |     |
| ا (ک    | 65092300008 | ขอยกเลิกลาป่วย<br>รหัสใบลา: 65092200002           | 09/09/2565 (ครึ่งเช้า)                           | 0.5               | • ส่งดำเนินการ                                        |     |
| ۶ ک     | 65092200007 | ขอยกเลิกลาพักผ่อนประจำปี<br>รหัสใบลา: 65092200004 | 20/09/2565 (เต็มวัน) - 21/09/2565<br>(ครึ่งเช้า) | 1.5               | • ส่งดำเนินการ                                        |     |
| ۶ 3     | 65092200006 | ลากิจส่วนตัว                                      | 23/09/2565 (ເຕົົມວັน)                            | 1                 | • ส่งดำเนินการ                                        |     |
| ۶ 4     | 65092200005 | ลาป่วย                                            | 14/09/2565 (ເຕົ້ມວັน)                            | 1                 | • ลบใบลา                                              | ••• |
| ۶ (     | 65092200004 | ลาพักผ่อนประจำปี                                  | 20/09/2565 (เต็มวัน) - 21/09/2565<br>(ครึ่งเช้า) | 1.5               | <ul> <li>• อนุมัติ</li> <li>๑ รอการอนุมัติ</li> </ul> |     |
| ۶ (     | 65092200003 | ลากิจส่วนตัว                                      | 12/09/2565 (ເຕົ້ມວັນ)                            | 1                 | • ลบใบลา                                              | ••• |

รูปที่ 4 – 16 แสดงหน้าจอรายการใบลาและสถานะใบลา ภายหลังการยื่นยกเลิกวันลา

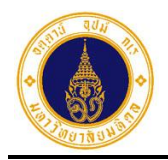

ดังนี้

หน้าที่ 5 - 1

## 5. สอบถามข้อมูลประวัติการลา

สำหรับผู้ลาเข้าไปสอบถามข้อมูลประวัติการลา จำแนกตามปีงบประมาณ โดยมีขั้นตอนการทำงาน

 ให้ผู้ลาคลิกที่เมนูสอบถามข้อมูลประวัติการลา ระบบจะแสดงรายละเอียดการลาของ ปีงบประมาณปัจจุบัน ดังตัวอย่าง รูปที่ 5 – 1

| = 🍈 มหาวิทยาลัยมหิดล<br>Mahidol University         | s:uu MU Easy Leave     |                         |                             |                               |                                  |                                           | тн• 🕘 •                       |
|----------------------------------------------------|------------------------|-------------------------|-----------------------------|-------------------------------|----------------------------------|-------------------------------------------|-------------------------------|
| 🖹 ใบลาของฉัน<br>🕼 ยื่นใบลา 🗸 🗸                     | 🕑 สอบถามข้อมูลประวัติ  | าิการลา                 |                             |                               |                                  |                                           |                               |
| <ul> <li>สอบถามข้อมูลประวัติการลา</li> </ul>       | ปังบประมาณ 2565 \$     |                         |                             |                               |                                  |                                           |                               |
| 💼 รายงาน 🛛 👻                                       |                        | รา                      | ยงานประวัติการ              | ลา ปีงบประมาถ                 | u 2565                           |                                           |                               |
| よ นโยบายข้อมูลส่วนบุคคล<br>🗏 คู่มือการใช้งาน / FAQ | ประเภทการลา            | จำนวนวันลาได้<br>สูงสุด | จำนวนวันลาสุทธิ<br>ที่ใช้ไป | จำนวนวันลาที่รอ<br>การอนมุัติ | จำนวนวันลารอ<br>การอนุมัติยกเลิก | จำนวนวันลาพัก<br>ผ่อนประจำ<br>ปี(ยกยอดมา) | จำนวนวันลาที<br>สะสมได้สูงสุด |
|                                                    | ลาป่วย                 | 120                     | 2                           | 0                             | 1                                | 0                                         | 0                             |
|                                                    | ลาทิจส่วนตัว           | 45                      | 4                           | 0                             | 1                                | 0                                         | 0                             |
|                                                    | ลาพักผ่อนประจำปี       | 30                      | 2                           | 0                             | 1                                | 20                                        | 30                            |
|                                                    | ลาคลอดบุตร             | 90                      | 0                           | 0                             | 1                                | 0                                         | 0                             |
|                                                    | ลาไปประกอบพิธีฮัจย์    | 120                     | 0                           | 0                             | 1                                | 0                                         | 0                             |
|                                                    | การไปถือศีลปฏิบัติธรรม | 90                      | 0                           | 0                             | 1                                | 0                                         | 0                             |
|                                                    |                        | 730                     | 0                           | 0                             | 1                                | 0                                         | 0                             |
|                                                    |                        |                         | <b>±</b>                    | ดาวน์โหลด                     |                                  |                                           |                               |

รูปที่ 5 – 1 แสดงตัวอย่างหน้าจอรายละเอียดการลา ปีงบประมาณ 2565

 จากรูปที่ 5 – 1 หากผู้ลาต้องการสอบถามข้อมูลปีงบประมาณอื่น ๆ ให้คลิกเลือกปีงบประมาณที่ ต้องการ จะปรากฏหน้าจอ ดังรูปที่ 5 – 2

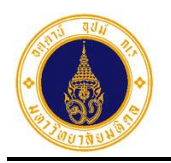

หน้าที่ 5 - 2

| = 🍈 มหาวิทยาลัยมหิดล<br>Mahidol University         | s:uu MU Easy Leave     |                                              |                             |                               |                                      |                                           |                               |  |  |
|----------------------------------------------------|------------------------|----------------------------------------------|-----------------------------|-------------------------------|--------------------------------------|-------------------------------------------|-------------------------------|--|--|
| 🖹 ใบลาของฉัน<br>🕼 ยื่นใบลา 🗸 🗸                     | 🕑 สอบถามข้อมูลประวัติ  | <ol> <li>สอบถามข้อมูลประวัติการลา</li> </ol> |                             |                               |                                      |                                           |                               |  |  |
| 🛛 สอบถามข้อมูลประวัติการลา                         | ปีงบประมาณ 2566 \$     |                                              |                             |                               |                                      |                                           |                               |  |  |
| 💼 รายงาน 👻                                         |                        | รา                                           | ยงานประวัติการ              | ลา ปีงบประมาถ                 | u 2566                               |                                           |                               |  |  |
| よ นโยบายข้อมูลส่วนบุคคล<br>🗐 คู่มือการใช้งาน / FAQ | ประเภทการลา            | จำนวนวันลาได้<br>สูงสุด                      | จำนวนวันลาสุทธิ<br>ที่ใช้ไป | จำนวนวันลาที่รอ<br>การอนมุัติ | จำนวนวันลารอ<br>การอนุมัติ<br>ยกเลิก | จำนวนวันลาพัก<br>ผ่อนประจำ<br>ปี(ยกยอดมา) | จำนวนวันลาที<br>สะสมได้สูงสุด |  |  |
|                                                    | ลาป่วย                 | 120                                          | 1.5                         | 0                             | 0                                    | 0                                         | 0                             |  |  |
|                                                    | ลากิจส่วนตัว           | 45                                           | 1                           | 3                             | 0                                    | 0                                         | 0                             |  |  |
|                                                    | ลาพักผ่อนประจำปี       | 30                                           | 2                           | 0                             | 0                                    | 20                                        | 30                            |  |  |
|                                                    | ลาคลอดบุตร             | 90                                           | 0                           | 0                             | 0                                    | 0                                         | 0                             |  |  |
|                                                    | การไปถือศีลปฏิบัติธรรม | 90                                           | 0                           | 0                             | 0                                    | 0                                         | 0                             |  |  |
|                                                    |                        |                                              | <b>غ</b>                    | ถาวน์โหลด                     |                                      |                                           |                               |  |  |

รูปที่ 5 – 2 แสดงหน้าจอรายละเอียดการลา ปีงบประมาณอื่น ๆ

3. จากรูปที่ 5 – 2 หากผู้ลาต้องการดาวน์โหลดข้อมูลไปที่โปรแกรม Microsoft Excel ให้คลิกปุ่ม

จะปรากฏหน้าจอ ดังรูปที่ 5 – 3

| Ę    | ∎ <del>5 • ∂ • •</del>                                  |                         |                             |                               | รายงานประวัติการลา_1                  | 676622808169 - Excel                                                                  |                                           |                        | Sign in                                         | æ          | - 0 | ×                                                                                                    |
|------|---------------------------------------------------------|-------------------------|-----------------------------|-------------------------------|---------------------------------------|---------------------------------------------------------------------------------------|-------------------------------------------|------------------------|-------------------------------------------------|------------|-----|----------------------------------------------------------------------------------------------------|
| F    | ile Home Insert Page                                    | Layout Formula          | s Data Revi                 | iew View He                   | elp Acrobat                           | Tell me what you want                                                                 |                                           |                        |                                                 |            |     | ≩ Share                                                                                                    |
| Pas  | Clut<br>Copy -<br>Copy -<br>Format Painter<br>Clipboard | • 11 • A* A*            | = =                         | ab Wrap Text                  | General<br>ter • \$ • % 9<br>5 Number | ← 0 .00     ← 0 .00     ← 0 .00     ← 0 .00     ← 0     Formatting *     Formatting * | ormat as Cell<br>Table * Styles *<br>yles | Delete Format<br>Cells | ∑ AutoSum *<br>↓ Fill *<br>◆ Clear *<br>Edition | T Select * |     | ^                                                                                                    |
| L23  | • • • × •                                               | fx                      |                             |                               |                                       |                                                                                       |                                           |                        |                                                 |            |     | ~                                                                                                    |
|      | А                                                       | В                       | с                           | D                             | E                                     | F                                                                                     | G                                         | н                      | I J                                             | К          | L   | M 🔶                                                                                                    |
| 1    | รายงานเ                                                 | ประวัติการลา ปีง        | บประมาณ 2566                | ์ (ข้อมูล ณ วันที่            | 17 กุมภาพันธ์ 25                      | 66 เวลา 15:28:30 น.)                                                                  |                                           |                        |                                                 |            |     |                                                                                                    |
| 2    | ประเภทการลา                                             | จำนวนวันลา<br>ได้สูงสุด | จำนวนวันลา<br>สุทธิที่ใช้ไป | จำนวนวันลา<br>ที่รอการอนมุัติ | จำนวนวันลา<br>รอการอนุมัดิ<br>ยกเลิก  | จำนวนวันลา<br>พักผ่อนประจำปี<br>(ยกยอดมา)                                             | จำนวนวันลาที่<br>สะสมได้สูงสุด            |                        |                                                 |            |     |                                                                                                    |
| 3    | ลาป่วย                                                  | 120                     | 1.5                         | 0                             | 0                                     | 0                                                                                     | 0                                         |                        |                                                 |            |     |                                                                                                    |
| 4    | ลากิจส่วนตัว                                            | 45                      | 1                           | 3                             | 0                                     | 0                                                                                     | 0                                         |                        |                                                 |            |     |                                                                                                    |
| 5    | ลาพักผ่อนประจำปี                                        | 30                      | 2                           | 0                             | 0                                     | 20                                                                                    | 30                                        |                        |                                                 |            |     |                                                                                                    |
| 6    | ลาคลอดบุตร                                              | 90                      | 0                           | 0                             | 0                                     | 0                                                                                     | 0                                         |                        |                                                 |            |     |                                                                                                    |
| 7    | การไปถือศีลปฏิบัติธรรม                                  | 90                      | 0                           | 0                             | 0                                     | 0                                                                                     | 0                                         |                        |                                                 |            |     |                                                                                                    |
| 8    |                                                         |                         |                             |                               |                                       |                                                                                       |                                           |                        |                                                 |            |     |                                                                                                    |
| 9    |                                                         |                         |                             |                               |                                       |                                                                                       |                                           |                        |                                                 |            |     |                                                                                                    |
| 10   |                                                         |                         |                             |                               |                                       |                                                                                       |                                           |                        |                                                 |            |     |                                                                                                    |
| 11   |                                                         |                         |                             |                               |                                       |                                                                                       |                                           |                        |                                                 |            |     |                                                                                                    |
| 12   |                                                         |                         |                             |                               |                                       |                                                                                       |                                           |                        |                                                 |            |     |                                                                                                    |
| 14   |                                                         |                         |                             |                               |                                       |                                                                                       |                                           |                        |                                                 |            |     |                                                                                                    |
| 15   |                                                         |                         |                             |                               |                                       |                                                                                       |                                           |                        |                                                 |            |     |                                                                                                    |
| 16   |                                                         |                         |                             |                               |                                       |                                                                                       |                                           |                        |                                                 |            |     | L                                                                                                    |
| 17   |                                                         |                         |                             |                               |                                       |                                                                                       |                                           |                        |                                                 |            |     |                                                                                                    |
| 18   |                                                         |                         |                             |                               |                                       |                                                                                       |                                           |                        |                                                 |            |     |                                                                                                    |
|      | Sheet1                                                  |                         |                             |                               |                                       |                                                                                       |                                           |                        |                                                 |            |     | The second second secon |
| Read | y Silect                                                |                         |                             |                               |                                       |                                                                                       |                                           |                        |                                                 | ─          | -   | + 100%                                                                                                    |

รูปที่ 5 – 3 แสดงตัวอย่างหน้าจอรายงานประวัติการลา ที่ดาวน์โหลดไปที่ Excel

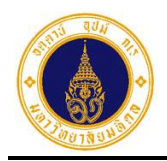

#### 6. รายงาน

สำหรับผู้ลาเข้าไปสอบถามข้อมูล/พิมพ์รายงานต่าง ๆ ประกอบด้วย 3 รายงาน ดังนี้

#### 1) รายงานสรุปจำนวนวันลารายบุคคล

สำหรับสอบถามข้อมูลรายงานสรุปจำนวนวันลา จำแนกตามประเภทการลา โดยมีขั้นตอนการ ทำงาน ดังนี้

1. ให้ผู้ลาคลิกที่เมนู**รายงาน** และคลิกเมนูย่อย**สำหรับผู้ลา** จะปรากฏหน้าจอ ดังรูปที่ 6 – 1

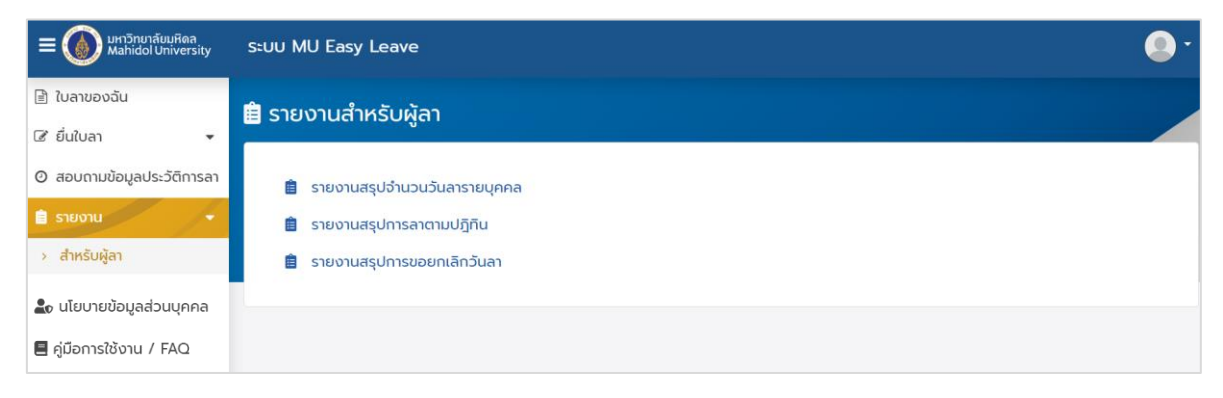

## รูปที่ 6 – 1 แสดงรายชื่อรายงานสำหรับผู้ลา

 จากรูปที่ 6 – 1 ให้ผู้ลาคลิกเลือก <sup>1</sup> รายงานสรุปจำนวนวันลารายบุคคล</sup> จะปรากฏหน้าจอ ดังตัวอย่างรูปที่ 6 – 2

| 🗎 รายงานสรุปจำนวน        | วันลารายบุคคล | l          |            |              |
|--------------------------|---------------|------------|------------|--------------|
| ปีงบประมาณ 2566 <b>÷</b> |               |            |            |              |
| ประเภทการลา              |               | จำนวนครั้ง | จำนวนวันลา |              |
| ลากิจส่วนตัว             |               | 1          | 1          | ۹            |
| ลาป่วย                   |               | 2          | 1.5        | Q            |
| ลาพักผ่อนประจำปี         |               | 1          | 2          | Q            |
| ทั้งหมด: 3               |               |            |            | « <b>1</b> » |

รูปที่ 6 – 2 แสดงรายงานสรุปจำนวนวันลารายบุคคล จำแนกตามประเภทการลา

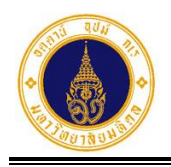

- 3. จากรูปที่ 6 2 หากผู้ลาต้องการสอบถามข้อมูลของปีงบประมาณอื่น ๆ ให้คลิกเลือก
  - ปีงบประมาณ 2565 ≑ ที่ต้องการ จะปรากฏหน้าจอ ดังตัวอย่างรูปที่ 6 3

| 🗎 รายงานสรุปจำนวนวัเ | เลารายบุคคล |            |            |              |
|----------------------|-------------|------------|------------|--------------|
| ปีงบประมาณ 2565 🕈    |             |            |            |              |
| ประเภทการลา          |             | จำนวนครั้ง | ຈຳนວนວັนลา |              |
| ลาทิจส่วนตัว         |             | 1          | 1          | Q            |
| ลาพักผ่อนประจำปี     |             | 2          | 3          | ۹            |
| ทั้งหมด: 2           |             |            |            | « <b>1</b> » |

รูปที่ 6 – 3 แสดงหน้าจอรายงานสรุปจำนวนวันลารายบุคคล ตามปังบประมาณที่เลือก

จากรูปที่ 6 – 3 หากผู้ลาต้องการแสดงรายการลาทั้งหมดในแต่ละประเภทการลา ให้คลิก
 ที่สัญลักษณ์รูป **Q** ตรงประเภทการลาที่ต้องการ จะปรากฏหน้าจอดังตัวอย่างรูปที่
 6 – 4

| ลาพัก  | ผ่อนประจำปี         |    |                  |                  |                                                  |            |              | × |
|--------|---------------------|----|------------------|------------------|--------------------------------------------------|------------|--------------|---|
| #      | ชื่อ-นามสกุล        |    | วันที่ยื่นใบลา 🕴 | ประเภทการลา      | วันที่ลา 🕴                                       | จำนวนวันลา | เหตุผลการลา  |   |
| 1      | รหัสใบลา: 650924000 | 12 | 24/09/2565 08:31 | ลาพักผ่อนประจำปี | 30/09/2565 (ເຕົ້ມວັน)                            | 1          |              |   |
| 2      | รหัลในลา: 650923000 | 10 | 23/09/2565 15:44 | ลาพักผ่อนประจำปี | 27/09/2565 (ເຕົ້ມວັน) -<br>28/09/2565 (ເຕົ້ມວັน) | 2          |              |   |
| ทั้งหม | a: 2                |    |                  |                  |                                                  |            | « <b>1</b> » |   |

รูปที่ 6 – 4 แสดงรายการลาทั้งหมดของประเภทการลาที่เลือก

 จากรูปที่ 6 – 4 หากผู้ลาต้องการปิดหน้าจอการแสดงรายการลาให้คลิกที่ x ตรงมุม บนขวา จะปรากฏหน้าจอ ดังรูปที่ 6 – 3

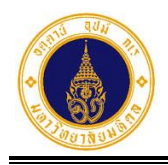

#### 2) รายงานสรุปการลาตามปฏิทิน

สำหรับสอบถามข้อมูลสรุปการลาตามปฏิทิน จำแนกตามสถานะใบลา โดยมีขั้นตอนการ ทำงาน ดังนี้

 จากรูปที่ 6 – 1 ให้คลิกเลือก 🛱 รายงานสรุปการลาตามปฏิทิน จะปรากฏหน้าจอ ดัง ตัวอย่างรูปที่ 6 – 5

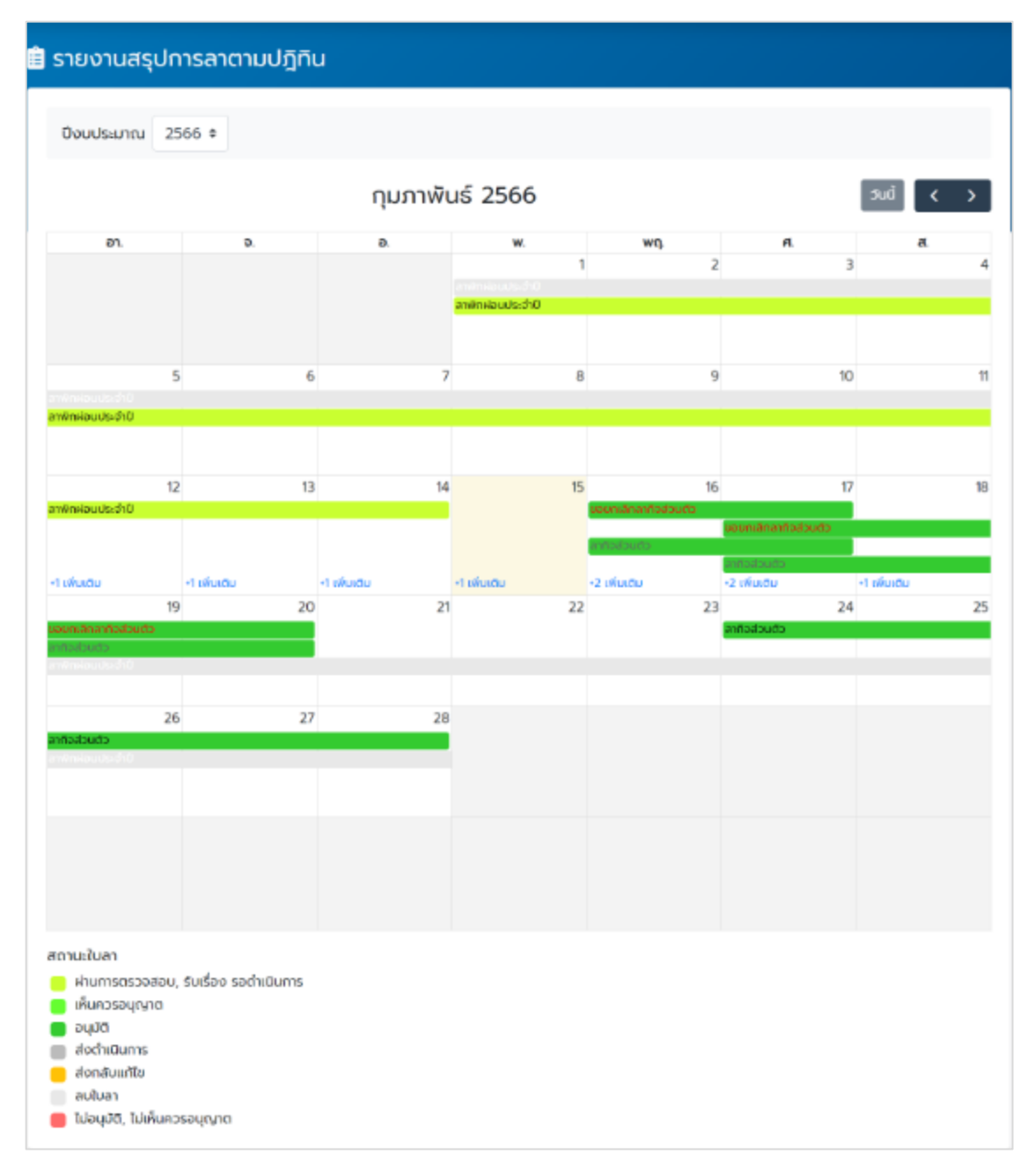

รูปที่ 6 – 5 แสดงหน้าจอรายงานสรุปการลาตามปฏิทิน จำแนกตามสถานะใบลา ณ เดือนปัจจุบัน

หน้าที่ 6 - 4

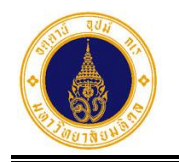

 จากรูปที่ 6 – 5 หากผู้ลาต้องการแสดงรายละเอียดการลาของแต่ละประเภทการลา ให้ คลิกที่ประเภทการลาที่ต้องการ จะปรากฏหน้าจอดังตัวอย่างรูปที่ 6 – 6

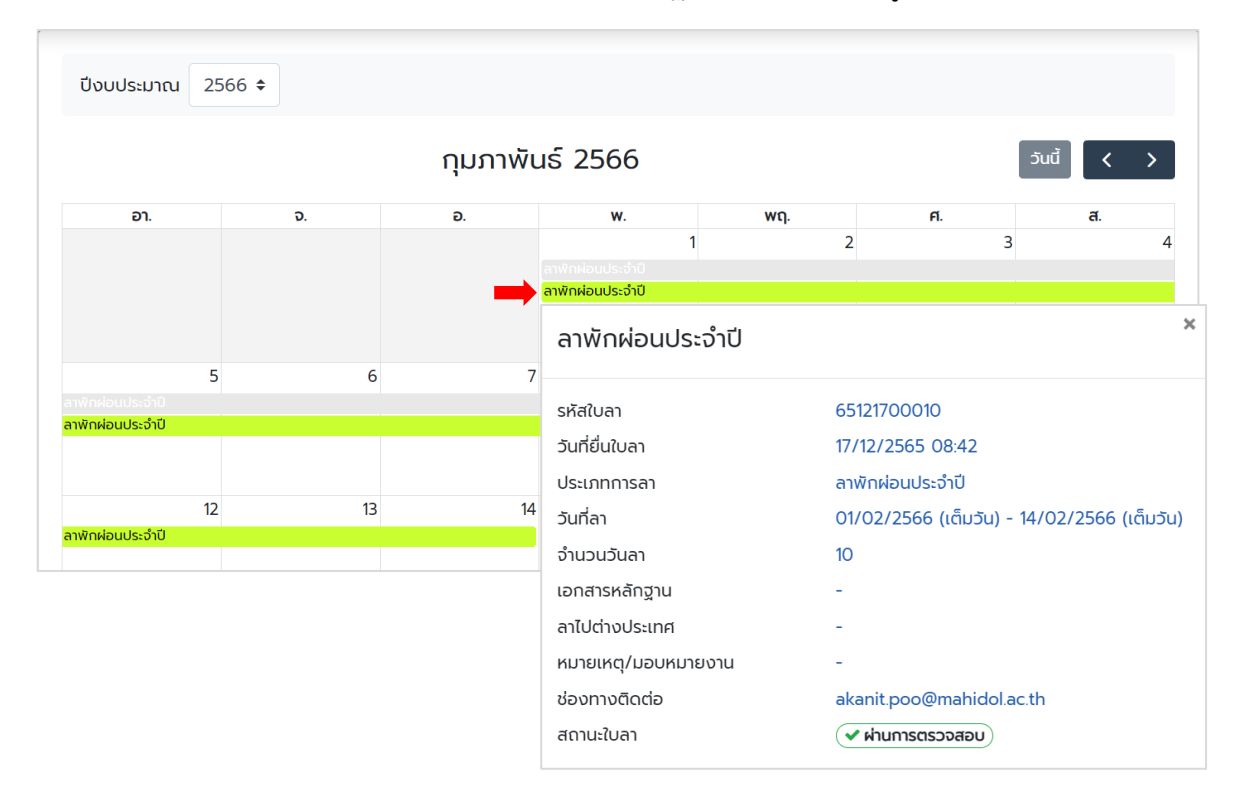

รูปที่ 6 – 6 แสดงรายละเอียดการลาของประเภทการลาที่เลือก

- จากรูปที่ 6 6 หากผู้ลาต้องการปิดหน้าจอการแสดงรายละเอียดการลาให้คลิกที่ ตรงมุมบนขวา จะปรากฏหน้าจอ ดังรูปที่ 6 – 5
- จากรูปที่ 6 5 หากผู้ลาต้องการสอบถามข้อมูลเดือนก่อนหน้าเดือนปัจจุบัน ให้คลิกที่
   และหากต้องการสอบถามข้อมูลเดือนถัดไป ให้คลิกที่ จะปรากฏหน้าจอ ดัง
   รูปที่ 6 7 และ 6 8 ตามลำดับ

![](_page_40_Picture_1.jpeg)

หน้าที่ 6 - 5

![](_page_40_Figure_3.jpeg)

รูปที่ 6 – 7 แสดงตัวอย่างหน้าจอรายงานสรุปการลาตามปฏิทิน จำแนกตามสถานะใบลา

#### ณ เดือนก่อนหน้าเดือนปัจจุบัน

![](_page_40_Figure_6.jpeg)

รูปที่ 6 – 8 แสดงตัวอย่างหน้าจอรายงานสรุปการลาตามปฏิทิน จำแนกตามสถานะใบลา

ณ เดือนถัดไป

5. จากรูปที่ 6 – 8 หากผู้ลา ต้องการไปที่หน้ารายงานสรุปการลาตามปฏิทิน ณ เดือนปัจจุบัน

ให้คลิกที่ วันนี้ จะปรากฏหน้าจอ ดังรูปที่ 6 – 5

6. จากรูปที่ 6 - 5 หากผู้ลาต้องการสอบถามข้อมูลของปีงบประมาณอื่น ๆ ให้คลิกเลือก
 ปังบประมาณ 2565 + ที่ต้องการ จะปรากฏหน้าจอ ดังรูปที่ 6 - 9

![](_page_41_Picture_0.jpeg)

![](_page_41_Figure_3.jpeg)

รูปที่ 6 – 9 แสดงหน้าจอรายงานสรุปการลาตามปฏิทิน ตามปังบประมาณที่เลือก

![](_page_42_Picture_0.jpeg)

#### 3) รายงานสรุปการขอยกเลิกวันลา

สำหรับสอบถามข้อมูล/พิมพ์รายงานการขอยกเลิกวันลา โดยมีขั้นตอนการทำงาน ดังนี้

 จากรูปที่ 6 – 1 ให้คลิกเลือก <a>b</a> รายงานสรุปการขอยกเลิกวันลา จะปรากฏหน้าจอ ดังตัวอย่างรูปที่ 6 – 10

| 🚊 รายงานสรุปรายเ       | าารใบลาที่ขอยก        | แลิก               |               |                                                          |            |                   |
|------------------------|-----------------------|--------------------|---------------|----------------------------------------------------------|------------|-------------------|
| ปีงบประมาณ 2566        | <b>\$</b>             |                    |               |                                                          |            |                   |
| ≡ รายการใบลาที่ขอย     | มกเลิก                |                    |               | 📩 ดาวน์โหลด                                              | ค้นหา      |                   |
| ชื่อ-นามสกุล           | วันที่ยื่นใบลา        | ประเภทการลา 🍦      | เหตุผลการลา 🍦 | วันที่ลา 🝦                                               | จำนวนวันลา | เหตุผลการขอยกเลิก |
| กองเทคโนโลยีสารสนเทศ > | งานพัฒนาและบริหารระบเ | มเทคโนโลยีสารสนเทศ |               |                                                          |            |                   |
| รหัสใบลา: 65102800040  | 28/10/2565<br>11:08   | ลาป่วย             | ปวดท้อง       | 06/10/2565 (ครึ่ง<br>เช้า)                               | 0.5        | มาทำงาน           |
| รหัสใบลา: 65102800042  | 28/10/2565<br>11:13   | ลาป่วย             | ปวดศีรษะ      | 06/10/2565 (ครึ่ง<br>เช้า)                               | 0.5        | ทดสอบ             |
| รหัสใบลา: 65102700036  | 27/10/2565<br>11:49   | ลากิจส่วนตัว       | ໄປຣຸຣະ        | 10/10/2565 (ເຕົ່ມ<br>ວັน)                                | 1          | ทดสอบ             |
| รหัสใบลา: 66012500026  | 25/01/2566<br>21:50   | ลาพักผ่อนประจำปี   |               | 29/09/2566 (ເຕົ້ມ<br>ວັน) -<br>04/10/2566 (ເຕົ້ມ<br>ວັน) | 4          | ทดสอบการยกเลิก    |
| ทั้งหมด: 13            |                       |                    |               |                                                          |            | « <b>1</b> »      |

รูปที่ 6 – 10 แสดงหน้าจอรายงานสรุปการขอยกเลิกวันลา

จากรูปที่ 6 – 10 หากผู้ลาต้องการแสดงเฉพาะข้อมูลที่ต้องการในตารางและซ่อนข้อมูลที่
 ไม่ต้องการ ให้ระบุเงื่อนไขในช่องค้นหา

ดังรูปที่ 6 - 11

![](_page_43_Picture_0.jpeg)

6. รายงาน

หน้าที่ 6-8

| 🚊 รายงานสรุปรายก            | าารใบลาที่ขอยก        | เลิก              |               |                            |            |                   |
|-----------------------------|-----------------------|-------------------|---------------|----------------------------|------------|-------------------|
| ปีงบประมาณ 2566 ร           | •                     |                   |               |                            |            |                   |
| ≡ รายการใบลาที่ขอย          | ากเลิก                |                   |               | 📩 ดาวน์โหลด                | ลาป่วย     |                   |
| ชื่อ-นามสกุล                | วันที่ยื่นใบลา        | ประเภทการลา 🗧     | เหตุผลการลา 🕴 | วันที่ลา 🕴                 | จำนวนวันลา | เหตุผลการขอยกเลิก |
| กองเทคโนโลยีสารสนเทศ >      | งานพัฒนาและบริหารระบบ | เทคโนโลยีสารสนเทศ | 1             |                            |            |                   |
| รหัสใบลา: 65102800040       | 28/10/2565<br>11:08   | ลาป่วย            | ปวดท้อง       | 06/10/2565 (ครึ่ง<br>เช้า) | 0.5        | มาทำงาน           |
| รหัสใบลา: 65102800042       | 28/10/2565<br>11:13   | ลาป่วย            | ปวดศีรษะ      | 06/10/2565 (ครึ่ง<br>เช้า) | 0.5        | ทดสอบ             |
| รหัลใบลา: 65102700038       | 27/10/2565<br>12:26   | ลาป่วย            | ปวดศีรษะ      | 11/10/2565 (ເຕົ້ມ<br>ວັน)  | 1          | มาทำงาน           |
| ทั้งหมด: 3 (จากทั้งหมด 13 : | รายการ)               |                   |               |                            |            | « <b>1</b> »      |

รูปที่ 6 – 11 แสดงตัวอย่างหน้าจอผลการค้นหาข้อมูลที่แสดงในตาราง

- จากรูปที่ 6 11 หากผู้ลาต้องการยกเลิกการซ่อนข้อมูล ให้เคลียร์เงื่อนไขในช่องค้นหา จะปรากฏหน้าจอ ดังตัวอย่างรูปที่ 6 – 10
- 4. จากรูปที่ 6 10 หากผู้ลาต้องการสอบถามข้อมูลของปีงบประมาณอื่น ๆ ให้คลิกเลือก
   ปังบประมาณ 2565 + ที่ต้องการ จะปรากฏหน้าจอ ดังรูปที่ 6 12

| 🖹 รายงานสรุปรายการ          | ใบลาที่ขอยก         | าเลิก              |               |                                                      |            |                   |
|-----------------------------|---------------------|--------------------|---------------|------------------------------------------------------|------------|-------------------|
| ปีงบประมาณ 2565 🕈           |                     |                    |               |                                                      |            |                   |
| ≡ รายการใบลาที่ขอยกเล       | ลิก                 |                    |               | 📥 ดาวน์โหลด                                          | ค้นหา      |                   |
| ชื่อ-นามสกุล                | วันที่ยื่นใบลา      | ประเภทการลา 🍦      | เหตุผลการลา 🍦 | วันที่ลา 🕴                                           | จำนวนวันลา | เหตุผลการขอยกเลิก |
| กองเทคโนโลยีสารสนเทศ > งานเ | พัฒนาและบริหารระบ   | บเทคโนโลยีสารสนเทศ |               |                                                      |            |                   |
| รหัสใบลา: 65092200002       | 22/09/2565<br>15:21 | ลาป่วย             | ปวดท้อง       | 09/09/2565<br>(ครึ่งเช้า)                            | 0.5        | มาทำงานตามปกติ    |
| skaluar: 65092200004        | 22/09/2565<br>15:37 | ลาพักผ่อนประจำปี   |               | 20/09/2565 (เต็ม<br>วัน) - 21/09/2565<br>(ครึ่งเช้า) | 1.5        | ลาผิดวัน          |
| ทั้งหมด: 2                  |                     |                    |               |                                                      |            | « <b>1</b> »      |

รูปที่ 6 – 12 แสดงหน้าจอรายงานสรุปการขอยกเลิกวันลา ตามปังบประมาณที่เลือก

![](_page_44_Picture_0.jpeg)

|     |                                                                      | 1                              |                |                   |                                       | 04                       | v                                              |                               |                                                              |                    |         |
|-----|----------------------------------------------------------------------|--------------------------------|----------------|-------------------|---------------------------------------|--------------------------|------------------------------------------------|-------------------------------|--------------------------------------------------------------|--------------------|---------|
|     | ᠳ᠊ᠫ᠇᠅᠂᠇                                                              |                                |                | รายงานสรุปรายการไ | บลาที่ขอยกเล็ก ปีงบประม               | nu 2565_1676540          | 372933 - Excel                                 |                               | Sign in                                                      | B – 0              | ×       |
|     | File Home Insert Page L                                              | ayout Formu                    | ılas Data Revi | ew View Help      | Acrobat Q T                           | ell me what you w        | ant to do                                      |                               |                                                              |                    | ≩ Share |
| Pa  | Calibri<br>Copy -<br>Ste<br>✓ Format Painter<br>Clipboard rs F       | • 11 • A A<br>⊡ • 👌 • A<br>ont |                | ab Wrap Text      | General<br>r • \$ • % 9 5.0<br>Number | Conditiona<br>Formatting | Format as Cell<br>• Table • Styles •<br>Styles | Cells                         | utoSum * A<br>II * Z<br>lear * Sort &<br>Filter *<br>Editing | Find &<br>Select - | ^       |
| 12  |                                                                      | Jx                             | -              | -                 | _                                     | -                        |                                                | -                             |                                                              |                    | ~       |
| _   | A                                                                    | В                              | c              | D                 | E                                     | F                        | d                                              | G                             | Н                                                            | I                  | -       |
| 1   |                                                                      | 51                             | ยงานสรุปรายการ | เบลาทขอยกเลก      | ปงบประมาณ 256                         | 5 (ขอมูล ณ วนเ           | ท 16 กุมภาพนธ 2                                | 566 เวลา 16:33:4 น.)          |                                                              |                    |         |
| 2   | หน่วยงานที่ปฏิบัติงาน                                                | รหัสใบลา                       | ชื่อ-นามสกุล   | วันที่ยื่นใบลา    | ประเภทการลา                           | เหตุผลการลา              |                                                | วันที่ลา                      | จำนวนวันลา                                                   | เหตุผลการขอยก      | แล็ก    |
| 3   | กองเทคโนโลยีสารสนเทศ ><br>งานพัฒนาและบริหารระบบ<br>เทคโนโลยีสารสนเทศ | 65092200002                    |                | 22/09/2565 15:21  | ลาป่วย                                | ปวดท้อง                  | 09/09/2565 (ครึ่งเ                             | ข้า)                          | 0.5                                                          | มาทำงานตามปกดิ     |         |
| 4   | กองเทคโนโลยีสารสนเทศ ><br>งานพัฒนาและบริหารระบบ<br>เทคโนโลยีสารสนเทศ | 65092200004                    |                | 22/09/2565 15:37  | ลาพักผ่อนประจำปี                      | -                        | 20/09/2565 (ເຕັ້ນ                              | มัน) - 21/09/2565 (ครึ่งเข้า) | 1.5                                                          | ลาผิดวัน           |         |
| 5   |                                                                      |                                |                |                   |                                       |                          |                                                |                               |                                                              |                    |         |
| 7   |                                                                      |                                |                |                   |                                       |                          |                                                |                               |                                                              |                    |         |
| 8   |                                                                      |                                |                |                   |                                       |                          |                                                |                               |                                                              |                    |         |
| 10  |                                                                      |                                |                |                   |                                       |                          |                                                |                               |                                                              |                    |         |
| 11  |                                                                      |                                |                |                   |                                       |                          |                                                |                               |                                                              |                    |         |
| 13  |                                                                      |                                |                |                   |                                       |                          |                                                |                               |                                                              |                    |         |
| 14  |                                                                      |                                |                |                   |                                       |                          |                                                |                               |                                                              |                    |         |
| -15 | < → Sheet1 ↔                                                         |                                |                |                   |                                       | 4                        |                                                |                               |                                                              |                    | Þ       |
| Rea | ady                                                                  |                                |                |                   |                                       |                          |                                                | Display Settings              |                                                              |                    | -+ 100% |

รูปที่ 6 – 13 แสดงตัวอย่างหน้าจอรายงานสรุปการขอยกเลิกวันลา ที่ดาวน์โหลดไปที่ Excel

คู่มือการใช้งานระบบลา ม.มหิดล (MU Easy Leave System) สำหรับผู้ลา

7. ออกจากระบบ

หน้าที่ 7 - 1

#### 7. ออกจากระบบ

🕩 ออกจากระบบ

หากผู้ลาต้องการออกจากระบบลา ให้คลิกที่ 💽 ตรงมุมบนขวา จะปรากฏหน้าจอ ดังรูปที่

จะปรากฏหน้าจอ ดังรูปที่ 7 – 2

7 – 1 และให้คลิกที่

| 🗏 🍈 มหาวิทยาลัยมหิดล<br>Mahidol University | ระบบ MU Ea         | sy Leave |                                                  |                                                  |            |                                | тн• 🕘 •          |
|--------------------------------------------|--------------------|----------|--------------------------------------------------|--------------------------------------------------|------------|--------------------------------|------------------|
| 🖞 ใบลาของฉัน                               | 🖹 ใบลาขอ           | งฉัน     |                                                  |                                                  |            | <b>2</b> 0 i                   | ู้ดูแลระบบสูงสุด |
| ชิ ยื่นใบลา                                | ≡ รายการ           | ใบลา     |                                                  | ปีงบประม                                         | ກ໙ 2565 \$ | ค้นหา                          | iอมูลส่วนตัว     |
| 🕯 รายงาน 👻                                 | # s                | หัสใบลา  | ประเภทการลา                                      | วันที่ลา                                         | จำนวนวันลา | an <sup>.</sup>                | อกจากระบบ        |
| 🔹 นโยบายข้อมูลส่วนบุคคล                    | 1 650              | 92300008 | ขอยทเลิกลาป่วย<br>รหัสใบลา: 65092200002          | 09/09/2565 (ครึ่งเช้า)                           | 0.5        | 🔹 ส่งดำเนินการ                 |                  |
| 🗏 คู่มือการใช้งาน / FAQ                    | 2 650 <sup>4</sup> | 92200007 | ขอยกเลิกลาพักฝอนประจำปี<br>รหัสใบลา: 65092200004 | 20/09/2565 (เต็มวัน) - 21/09/2565<br>(ครึ่งเช้า) | i 1.5      | • ส่งดำเนินการ                 |                  |
|                                            | 3 6509             | 92200006 | ลากิจส่วนตัว                                     | 23/09/2565 (ເຕົ້ມວັນ)                            | 1          | <ul><li>ส่งดำเนินการ</li></ul> |                  |
|                                            |                    | 92200005 | ลาป่วย                                           | 14/09/2565 (ເຕົ້ມວັນ)                            | 1          | 🔸 ลบใบลา                       |                  |
|                                            | 5 6509             | 92200004 | ลาพักผ่อนประจำปี                                 | 20/09/2565 (ເຕົມວັน) - 21/09/2565<br>(ครึ่งເช້າ) | i 1.5      | 🗸 อนุมัติ 💬<br>e รอการอนุมัติ  |                  |
|                                            |                    | 92200003 | ลากิจส่วนตัว                                     | 12/09/2565 (ເຕົ້ມວັນ)                            | 1          | 🔵 ลบใบลา                       |                  |

## รูปที่ 7 – 1 แสดงหน้าจอสำหรับออกจากระบบ

![](_page_45_Picture_8.jpeg)

รูปที่ 7 – 2 แสดงหน้าจอภายหลังออกจากระบบ

![](_page_45_Picture_10.jpeg)

|       | ข้อมูลควบคุมเอกสาร  |                         |              |      |                     |               |  |  |  |  |  |  |  |
|-------|---------------------|-------------------------|--------------|------|---------------------|---------------|--|--|--|--|--|--|--|
| ลำดับ | ชื่อ-นามสกุล        | รายละเอียด              | วันที่จัดทำ  | รุ่น | ผู้ตรวจสอบ          | วันที่ตรวจสอบ |  |  |  |  |  |  |  |
| 1     | นางอกนิษฐ์ ภูเขาทอง | เอกสารเริ่มต้น          | 20 ก.ย. 2565 | 0.1  | นายมนตรี เดวีเลาะ   | 27 ก.ย. 2565  |  |  |  |  |  |  |  |
| 2     | นางอกนิษฐ์ ภูเขาทอง | เอกสารฉบับสมบูรณ์       | 28 ก.ย. 2565 | 1.0  | นายมนตรี เดวีเลาะ   | 29 ก.ย. 2565  |  |  |  |  |  |  |  |
| 3     | นางอกนิษฐ์ ภูเขาทอง | เพิ่มเติมบทที่ 6 รายงาน | 15 ก.พ. 2566 | 1.1  | นางอกนิษฐ์ ภูเขาทอง | 20 ก.พ. 2566  |  |  |  |  |  |  |  |